# Способы подключения приемников в RTK

# с вариантами выбора оборудования и настройки

# Версия 1.0

# OT 21.10.2013

Авторское право на информацию, содержащуюся в данном руководстве, принадлежит JAVAD GNSS. Все права защищены. Никакая часть настоящего Руководства ни в каких целях не может быть воспроизведена или передана в какой бы то ни было форме и какими бы то ни было средствами, будь то электронные или механические, включая фотокопирование и запись на магнитные или иные носители, без письменного разрешения компании JAVAD GNSS

# Оглавление

| Вариант 1А. Настройки с использованием встроенного УВЧ модема 9     |
|---------------------------------------------------------------------|
| Вариант 1В. Настройки с использованием встроенного УВЧ на ровере    |
| и внешнего на базе                                                  |
| Вариант 2. Настройки с использованием GSM 13                        |
| Вариант ЗА. Настройка GPRS связи между приемниками 15               |
| Вариант 3В. Настройка стационарной база, подключенной к Internet 19 |
| Вариант 3С. Настройка стационарной базы, подключенной к NetHub 25   |
| 3D. Полевые база и ровер связываются через NetHub                   |
| 4. Используется сервис поправок через Ntrip (VRS, FKP, MAC) 35      |

# Способы подключения приемников в RTK с вариантами выбора оборудования и настройки

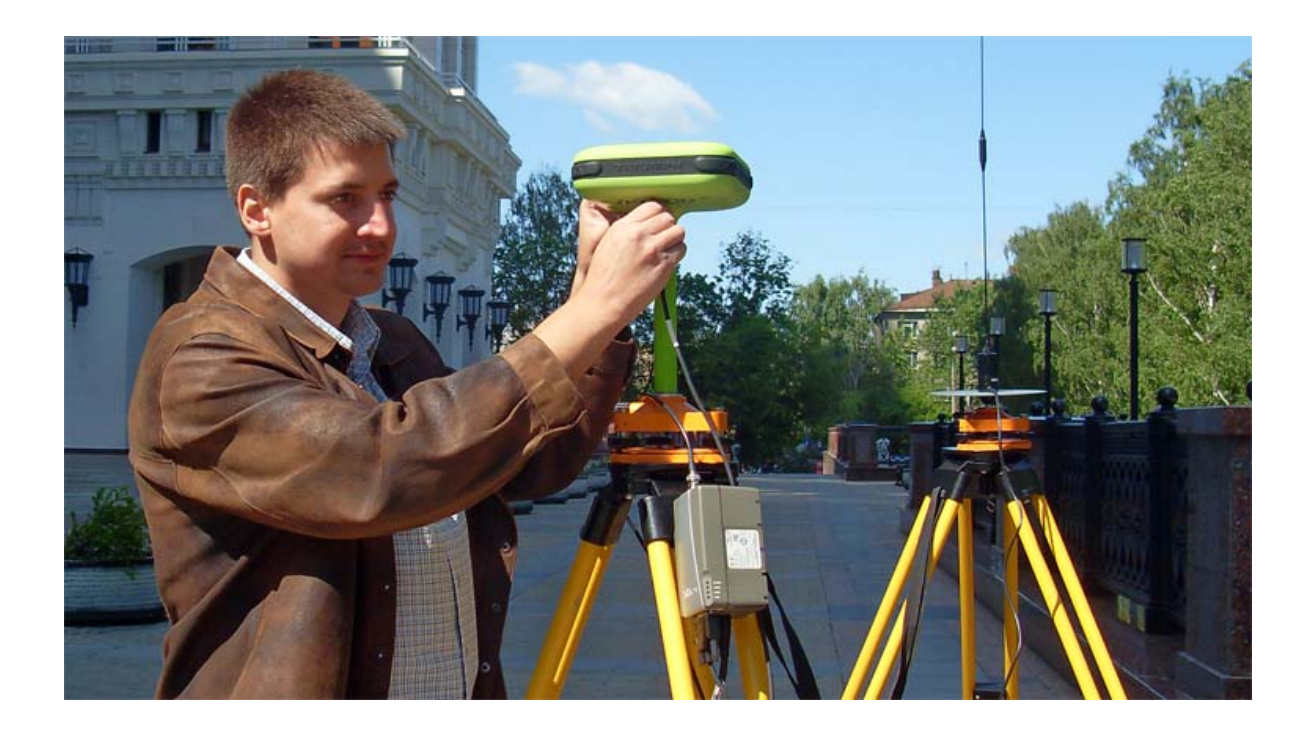

Линейка продукции компании JAVAD GNSS разнообразна, а само оборудование, благодаря гибкости настройки, может использоваться различными способами в различных приложениях. Ниже приведены советы как по настройке комплектов и ПО, так и по выбору самого оборудования для работы в режиме RTK.

Итак, для работы в режиме RTK поправки могут переданы следующим образом:

1. Через УВЧ модем (доступны модемы, работающие как на частотах 406-470 МГц (короткие волны), так и на частотах 107-136 МГц (более длинные волны). Причем передача возможна:

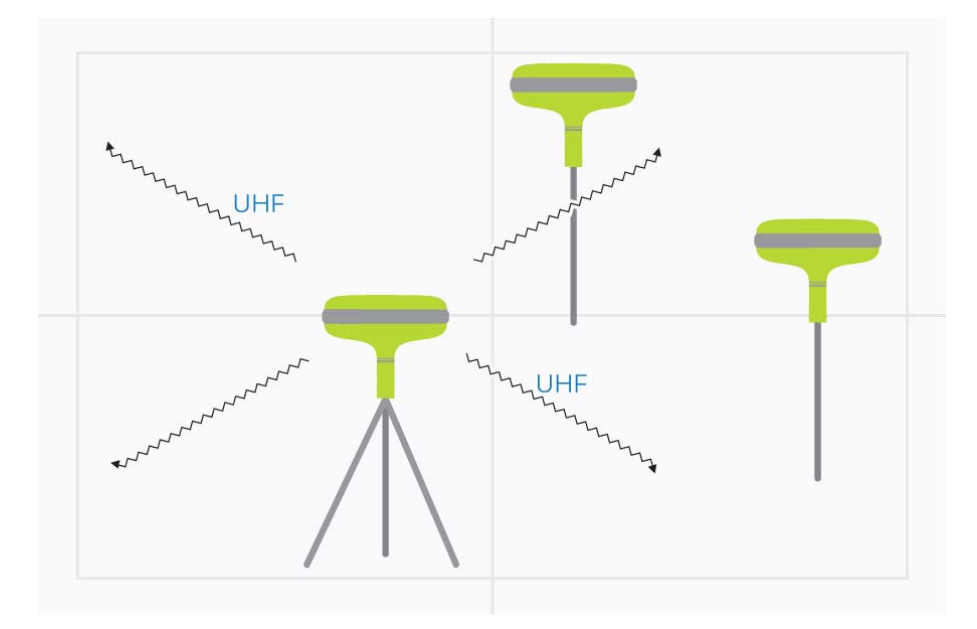

1.А. При помощи встроенного модема мощностью 1Вт (дальность связи около 3-5км)

Рисунок 1. Вариант 1А - подключение через встроенный УВЧ модем в поле

1.В. При помощи внешнего модема для базы мощностью 2, 4 или 35 Вт и встроенного модема на стороне ровера. В этом случае дальность обычно ограничивается радиовидимостью.

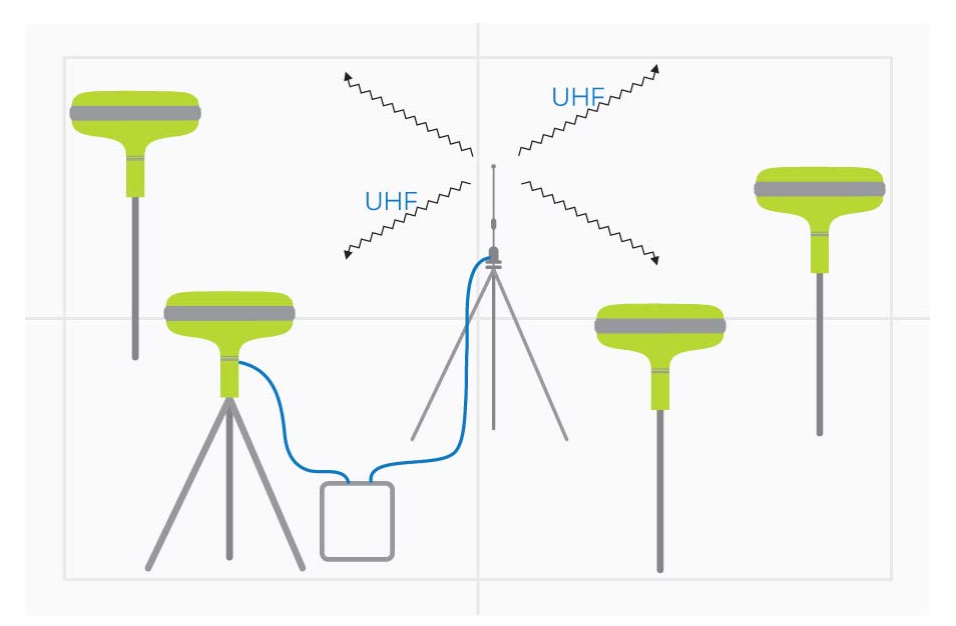

Рисунок 2. Вариант 1В. Использование внешнего УВЧ модема на базе.

Преимущества: стабильность работы, отсутствие задержек и сбоев, независимость от сторонних компаний (операторов связи и т.п.), нет ограничения на число роверов в поле.

Недостатки: относительно малая дальность работ, громоздкость оборудования. Для работы в качестве ровера идеально подходит приемник TRIUMPH-1 или TRIUMPH-VS. В

качестве базы либо TRIUMPH-1, либо SIGMA или DELTA с внешним модемом и внешней антенной.

2. Через встроенный GSM - прямой звонок.

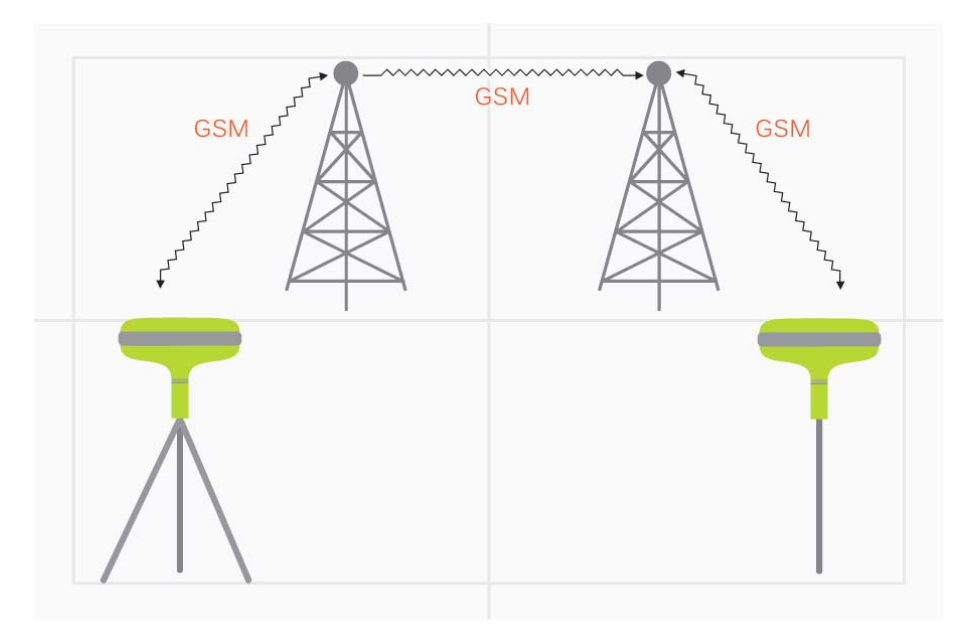

Рисунок 3. Вариант 2 - использование встроенных GSM модемов

Преимущества: большая дальность, определяемая только покрытием GSM сетей, нет необходимости в сервисах данных (3G, EDGE, GPRS), часто недоступных, минимальная настройка.

Недостатки: возможность работы только одного ровера от базы, а также некоторые задержки, вызванные сотовой связью. Для работы в качестве ровера идеально подходит приемник TRIUMPH-1 или TRIUMPH-VS. В качестве базы либо TRIUMPH-1, либо SIGMA с внешней антенной.

3. Через сеть Internet (GPRS подключение).

Преимущества: у многих операторов оплата передачи данных дешевле повременного CSD соединения, возможно подключение одновременно нескольких роверных приемников к одной базе (количество зависит от выбранного метода), большая дальность работы, определяемая только покрытием местного сотового оператора.

Недостатки: задержки теперь возникают как от сотового оператора, так и от сети Internet,

сложность настройки оборудования, необходимость работы сервисов данных (GPRS/

EDGE/3G) у сотового оператора, необходимость получения открытого постоянного (public static) IP адреса для базы. При таком подключении возможны следующие схемы:

3.А. База и ровер подключены через встроенный GPRS/EDGE/3G модем. База имеет прямой постоянный IP-адрес (public static IP address). Ровер подключается по этому адресу прямо из firmware приемника.

Преимущества: простейший вариант, оба приемника могут выезжать в поле, но очень сложно получить public static IP-адрес у сотового оператора. Для таких работ

идеально подходит комплект из двух приемников TRIUMPH-1 (либо базой может быть приемник ALPHA или SIGMA с GPRS/3G модемом и внешней антенной).

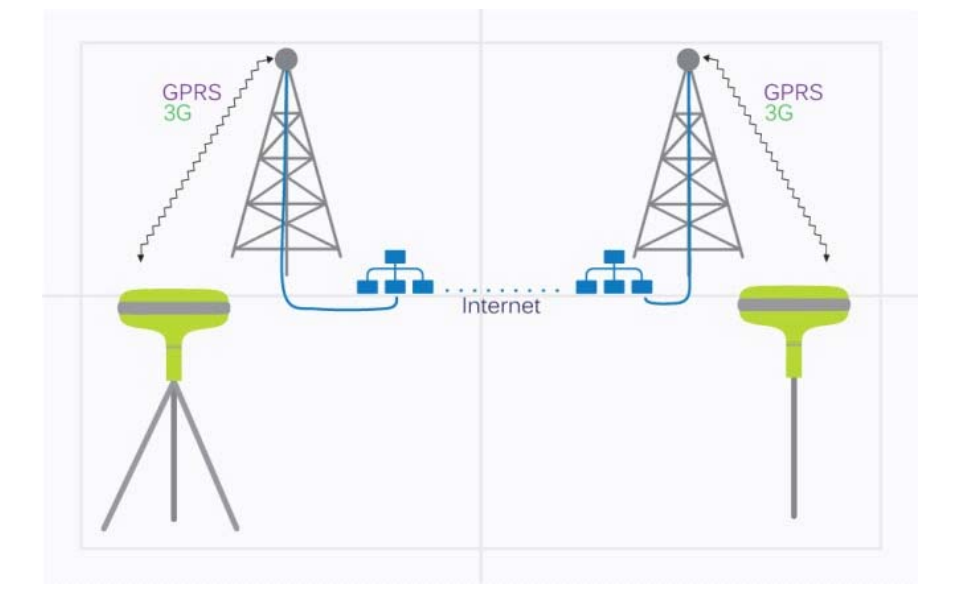

Рисунок 4. Вариант 3А – использование встроенных GPRS/3G модемов (требуется статический адрес SIM карты базы)

3.В. База стационарна и подключена напрямую к сети Internet (через сеть предприятия). У базы имеется внешний IP-адрес (или dns-имя) по которому приемник-ровер осуществляет связь из поля. Базой в таком варианте может быть приемник SIGMA с внешней антенной. Ровер - такой же, как и в предыдущих вариантах.

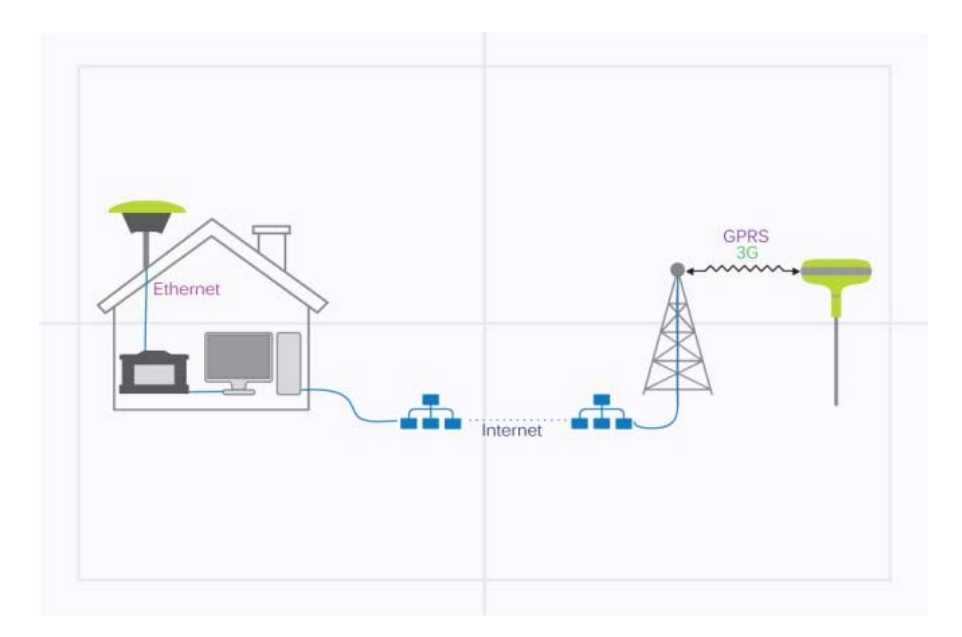

Рисунок 5. Вариант 3В — стационарная база подключена через сеть предприятия к сети Intenet с которой ровер связывается через GPRS/3G модем

3.С. База стационарна и подключена к программе NetHub (либо во внутренней сети Ethernet предприятия, либо по WiFi через точку доступа, либо кабелем к компьютеру). У компьютера на котором выполняется программа NetHub имеется внешний IP-адрес (или dns-имя) по которому приемник-ровер осуществляется связь из поля. Базой в таком варианте может быть приемник SIGMA или DELTA в внешней антенной. Ровер так же как и в предыдущих вариантах.

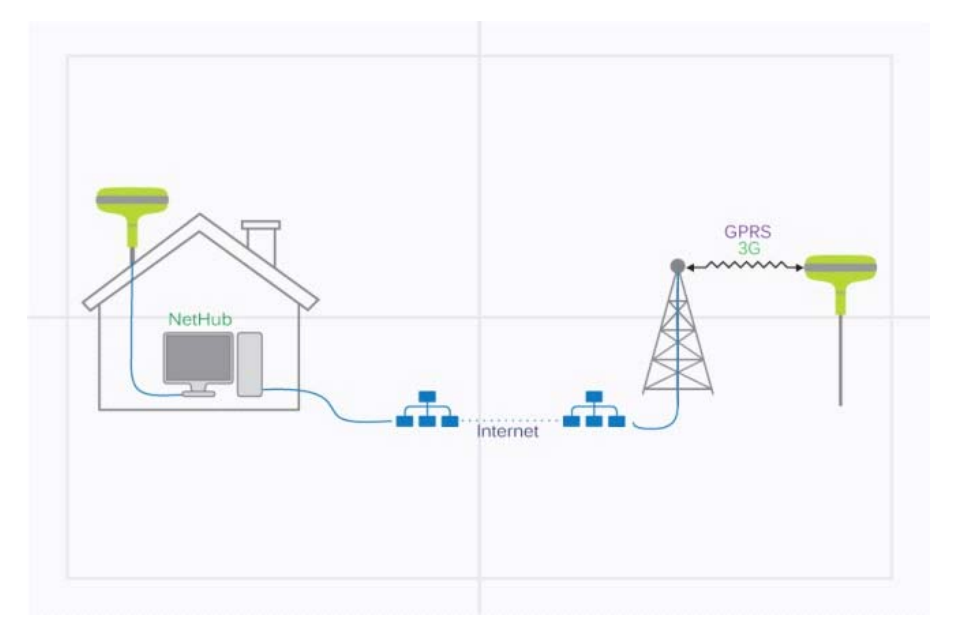

Рисунок 6. Вариант 3С — стационарная база подключена компьютеру с NetHub, с которой ровер связывается через GPRS/3G модем.

3.D. База и ровер работают в поле, в офисе устанавливается программа NetHub, через которую база и ровер осуществляют связь. Открытым и внешним должен быть

только IP-адрес компьютера с NetHub, а IP-адреса базы и ровера могут быть любыми.

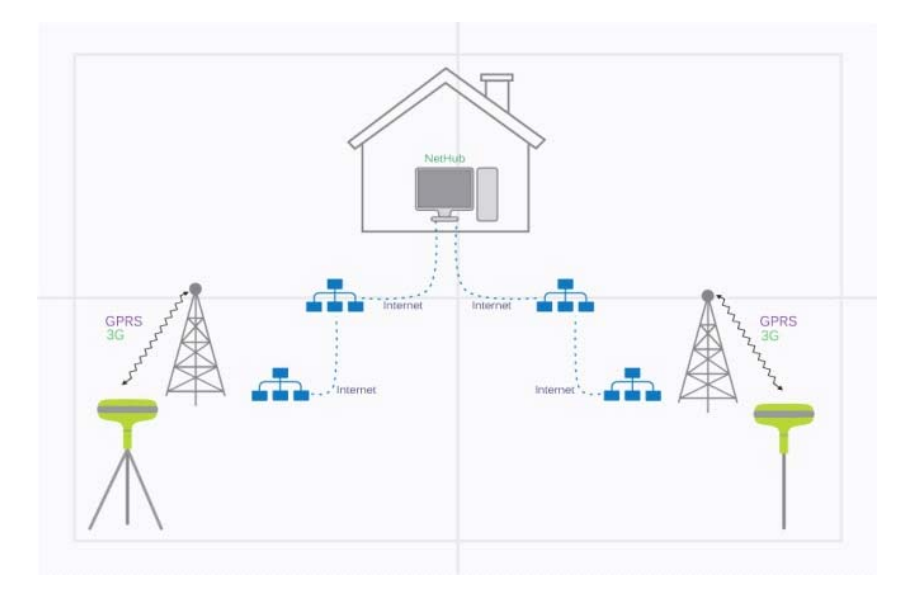

Рисунок 7. Вариант 3D— база и ровер из поля связываются через программу NetHub выходя в Internet по строенному GPRS/3G модему из поля.

Недостатки: сложность установки и настройки комплекта, т.к. падение любого компонента (локальная сеть, Internet доступ в офисе, Internet услуги на обоих приемниках) приводит с остановке передачи поправок между приемниками. Но в данном варианте не требуется наличие внешних статических адресов на SIM-карте базового приемника. Рекомендации по выбору оборудования такие же как для GSM-звонка.

4. С NTRIP сетей (VRS, FKP, MAC и др. сети поправок сторонних предприятий).

Наиболее удобный способ, если такие сети доступны в регионе и если их пункты достаточно близки к региону работ (10-30 км). В этом случае требуется только один приемник, удобнее всего оборудованный встроенным GPRS/EDGE/3G модемом, например TRIUMPH-1 либо SIGMA/ALPHA. Из минусов – часто большие расстояния до пунктов и необходимость оплачивать услуги сети поправок, а так же сопрягать координаты своих пунктов с системой координат, принятой в сети поправок. Еще одной проблемой является искажение (шифрование, сжатие и т.п.) поправок по

ГЛОНАСС, не стандартизованное в RTCM 3.х станциями, где работает оборудование не JAVAD GNSS.

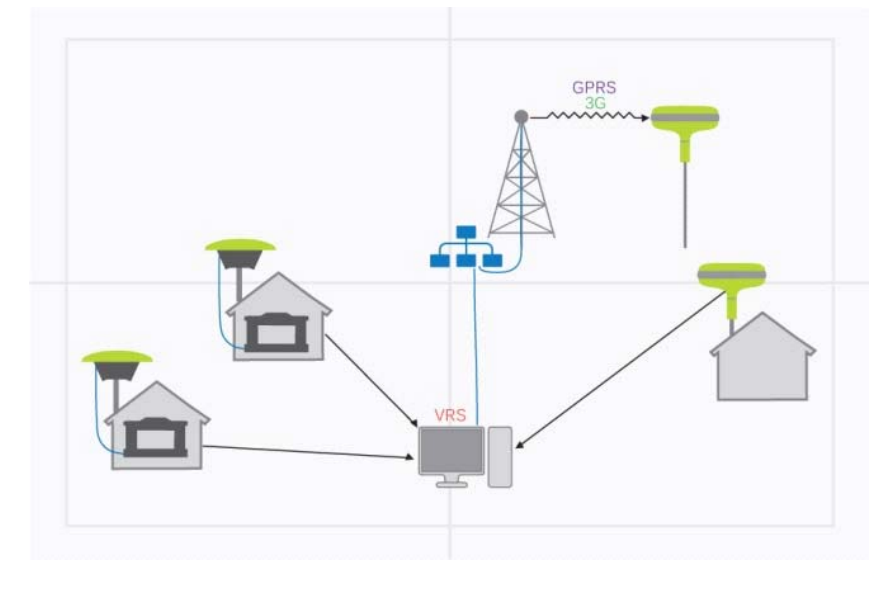

Рисунок 8. Вариант 4 – ровер получает поправки из сети поправок по строенному GPRS/3G модему.

Ниже приведены описания настроек, для каждого типа соединения.

# Вариант 1А. Настройки с использованием встроенного УВЧ модема

Вся настройка заключается в введении стиля оборудования в программу Tracy. Стиль описывает настройки как базового так и роверного приемников. Настроив оборудование один раз можно просто выключать приемники после работы и включать для начала работ, не проводя перенастройку из Tracy.

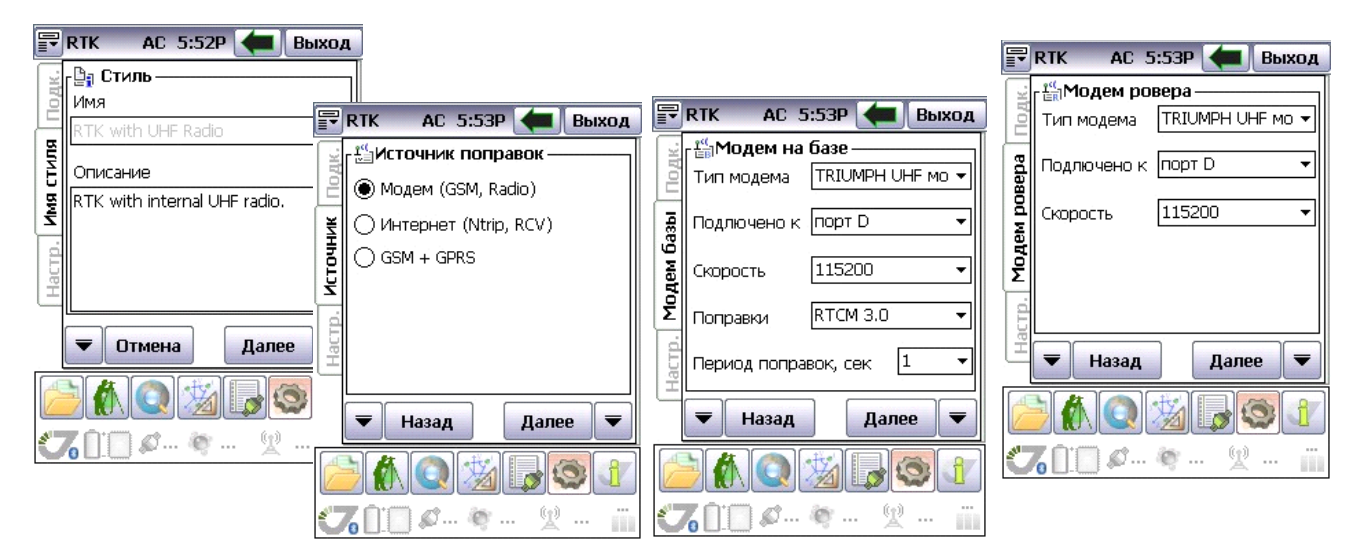

Последовательность шагов по созданию такого стиля:

Устанавливаем мощность для передающего модема базы (макс. мощность встроенного модема TRIUMPH-1 равна 1 Вт).

| F                  | RTK                                                                                                    |                                                                            | Зыход                                                        |  |  |  |  |
|--------------------|----------------------------------------------------------------------------------------------------|----------------------------------------------------------------------------|--------------------------------------------------------------|--|--|--|--|
| гройки UHF Подк. [ | Настройки UHF<br>Протокол<br>Simple×<br>Связь<br>25.0kHz / 1920С<br>Кор.ошиб.<br>Шифрон<br>Нет<br>Частота, МГц | модема<br>Модуля<br>DQPSK<br>Мощнос<br>1.00<br>ван. Повт<br>▼ Нет<br>435.3 | ция<br><b>т</b> ь, Вт<br><b>т</b> ор-ль<br><b>т</b><br>25000 |  |  |  |  |
| Нас                | <ul> <li>Назад</li> <li>М. О. 50 (10)</li> </ul>                                                               | Далее                                                                      |                                                              |  |  |  |  |
|                    |                                                                                                    |                                                                            |                                                              |  |  |  |  |

Вводим частоту на которой будут работать модемы. Она должна быть кратной 6250Гц и лежать в диапазоне 406-470МГц для УВЧ модемов или 130-170МГц для ОВЧ модемов. См. руководство к вашему оборудованию.

| P   | RTK AC         | 5:53P ┥   | Выход     |
|-----|----------------|-----------|-----------|
| QK: | Режим разд     | елеления  | времени ( |
| 2   |                |           | Откл. 🔻   |
| ¥   | Ид.базы        | Задер     | Длите     |
| È   |                | 30        | 1000      |
| Ē   |                |           |           |
| ž   |                |           |           |
| đ   | Ровер бере     | т поправн | (и с      |
| Ha  | 🔲 Базы с Ид    |           |           |
| _   | 🔲 Ближайше     | эй баз    |           |
|     | 🔻 Назад        | Д         | алее 🔻    |
|     |                | <u>*</u>  |           |
| 1   | <b>6</b> 🗋 💭 🖉 | æ         | ¥         |

Режим разделения по времени может понадобиться, если работают несколько передающих баз одновременно на одной частоте. Для других видов работ его лучше отключить.

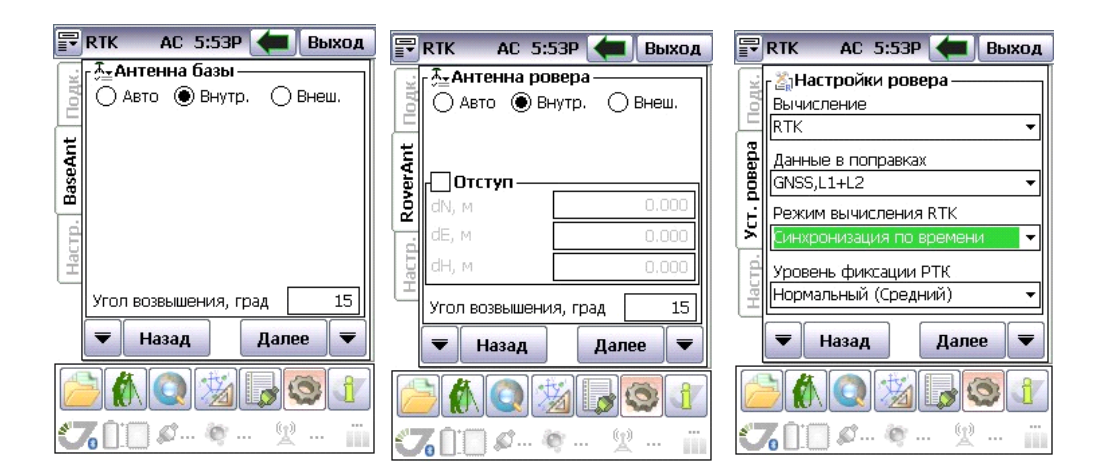

Более детальное описание процесса настройки см. в "TRIUMPH-1 Руководство пользователя"

# Вариант 1В. Настройки с использованием встроенного УВЧ на ровере и внешнего на базе

Настройка аналогична описанной выше и заключается в введение стиля оборудования в программу Tracy. Стиль описывает настройки как базового, так и роверного приемников. Настроив оборудование один раз, можно просто выключать приемники после работы и включать для начала работ, не проводя их перенастройку в Tracy.

Примении: Внешний модем (и встроенные модемы тоже) можно настраивать с помощью программы ModemVU. См. ModemVU Software Manual.

Последовательность шагов по созданию такого стиля:

| 7                      | RTK AC 5:58P <del>年</del> Выход                                                                     |                       | RTK AC 5:58P 🔙 Выход                                                                                                  |
|------------------------|----------------------------------------------------------------------------------------------------|-----------------------|----------------------------------------------------------------------------------------------------|
| Настр. Имя стиля Подк. | Стиль<br>Имя<br>RTK with External UHF Radio<br>Описание<br>RTK with external HPT UHF radio<br>modem | Настр. Источник Подк. | <ul> <li>Шисточник поправок</li> <li>Модем (GSM, Radio)</li> <li>Интернет (Ntrip, RCV)</li> <li>GSM + GPRS</li> </ul> |
|                        | 🔻 Отмена 🛛 Далее 🔻                                                                                  |                       | 🔻 Назад Далее 🔻                                                                                                    |
|                        |                                                                                                    |                       | <b>) (), () ()</b> () () () () () () () () () () () () ()                                                             |

Задайте параметры стиля и выберите источник поправок.

| P     | RTK AC 5           | :58Р 🖛 Выход                                                | F     | RTK AC 5                 | :59Р 🖛 Выход     |
|-------|--------------------|-------------------------------------------------------------|-------|--------------------------|------------------|
| K.    | 』 뜹Модем на базе — |                                                             |       | <mark>г≝</mark> Модем ро | вера ————        |
| 102   | Тип модема         | Внеш. НРТ435 🛛 🗸                                            | 201   | Тип модема               | TRIUMPH UHF MO 🔻 |
| 5a3bl | Подлючено к        | TRIUMPH GSM моде<br>TRIUMPH UHF модег<br>Maxor GSM модем    | Bepa  | Подлючено к              | порт D 🔻         |
| дем ( | Скорость           | Sigma UHF модем<br>Модем TRIUMPH FH                         |       | Скорость                 | 115200 -         |
| Σ     | Поправки           | внеш. НРТ435<br>Внеш. НРТ404 моде<br>Внеш. НРТ402           | Моде  |                          |                  |
| Hacrp | Период попра       | Внеш. НРТ135 моде<br>Внеш. НРТ104 моде<br>Неуказанный модем | acrp. |                          |                  |
|       | 🔻 Назад            | Далее 🔻                                                     | Ξ     | 🔻 Назад                  | Далее 🔻          |
|       |                    | 1 <b>3</b>                                                  |       |                          | <u>%</u>         |
| Ċ     | 6 🗋 💭 🔊            | 🐑 😰 📺                                                       | 80    | 6 <u> </u>               | 🧠 👷 📺            |

Выберите ваш тип модема на базе и ровере.

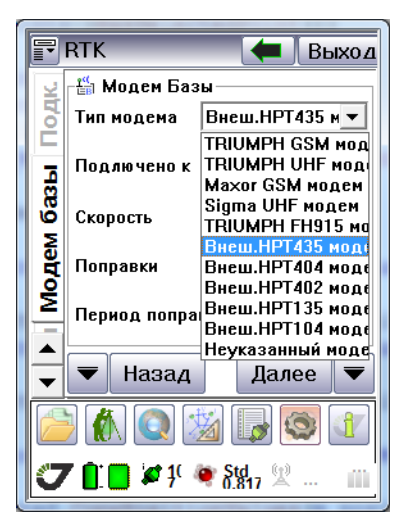

Установите мощность для передающего модема базы (макс. мощность встроенного модема внешнего модема определяется последними цифрами его названия).

Введите частоту, на которой будут работать модемы. Она должна быть кратной 6250 Гц и лежать в диапазоне 406-470МГц для УВЧ модемов или 130-170МГц для ОВЧ модемов (см. руководство к вашему оборудованию).

| 🖙 RTK AC 6:00P 🔙 Выход                         | 🐨 RTK AC 6:00P 🔙 Выход                         | 🖶 RTK AC 6:00P 🖛 Выход                                                                                   |
|------------------------------------------------|------------------------------------------------|----------------------------------------------------------------------------------------------------|
| Базы<br>Одавто                                 | Авто 💿 Внутр. 🔿 Внеш.                          | За Настройки ровера —<br>Вычисление<br>                                                                  |
| BaseAnt                                        |                                                | Данные в поправках<br>GNSS,L1+L2 ▼<br>Режим вычисления RTK                                               |
| Настр.                                         | de, м 0.000<br>dH, м 0.000                     | <ul> <li>Синхронизация по времени</li> <li>Уровень фиксации РТК</li> <li>Нормальный (Средний)</li> </ul> |
| Угол возвышения, град 15<br><b>Назад Далее</b> | Угол возвышения, град 15<br><b>Назад Далее</b> |                                                                                                    |
|                                                |                                                |                                                                                                    |

Настройте параметры антенны на базе и ровере и параметры RTK на ровере.

Более детальное описание процесса настройки см. в "TRIUMPH-1 Руководство пользователя", а так же "HPT435BT. Первое знакомство" и "HPT435BT Руководство по эксплуатации" или "HPT104BT Руководство по эксплуатации".

### Вариант 2. Настройки с использованием GSM

Настройка заключается в введении стиля оборудования в программе Tracy. Стиль описывает настройки как базового, так и роверного приемников. Настроив оборудование один раз, можно просто выключать приемники после работы и включать для начала работ, не проводя их перенастройку в Tracy. Так же GSM модемы приемников могут быть проверены и настроены программами NetView и ModemVU.

Последовательность шагов по созданию такого стиля:

| P          | RTK AC 5:55P <del>(</del> Выход                                                                                 |             | RTK 🛛 AC 5:55Р 🔙 Вы                | xc |
|------------|----------------------------------------------------------------------------------------------------|-------------|------------------------------------|----|
| 1×         | ſŮı Стиль                                                                                                    | l S         | Г <sup>1</sup> сточник поправок —— | _  |
| 10         | Имя                                                                                                    | 101         | 🖲 Модем (GSM, Radio)               |    |
| E          | RTK with GSM radio                                                                                              | ž           | ОИнтернет (Ntrip, RCV)             |    |
| II II      | Описание                                                                                                    | H           | GSM + GPRS                         |    |
| Hacrp. MM9 | Real-Time-Kinematic works with<br>direct GSM call from rover to base<br>receiver (without Ntrip/RCV<br>server). | Hactp. Hcri |                                    |    |
|            | 🔻 Отмена 🛛 Далее 🔻                                                                                              |             | 🔻 Назад 🛛 Далее                    | -  |
|            |                                                                                                    |             |                                    | 1  |
| Ú          | ₀∐≈                                                                                                    | 0           |                                    |    |

| P           | RTK 🛛 АС 5:56Р 🔙 Выход                   |                                         | RTK AC 5           | 5:56Р <del>年</del> Выход |
|-------------|------------------------------------------|-----------------------------------------|--------------------|--------------------------|
| ιĸ.         | 🛗 Модем на базе ————                     |                                         | - 뜹Модем ро        | вера                     |
| 102         | Тип модема 🛛 TRIUMPH GSM мс 🔻            |                                         | Тип модема         | TRIUMPH GSM MC -         |
| <b>Jash</b> | Подлючено к порт С 🛛 🔻                   | E L L L L L L L L L L L L L L L L L L L | Подлючено к        | порт С 🔻                 |
| дем (       | Скорость 115200 🗸                        |                                         | Скорость           | 115200 -                 |
| Σ           | Поправки RTCM 3.0 🔻                      |                                         |                    |                          |
| Hacrp       | Период поправок, сек 🛛 🔻                 |                                         |                    |                          |
|             | 🔻 Назад 🛛 Далее 🔻                        |                                         | 🔻 Назад            | Далее 🔻                  |
| đ           | ) () () () () () () () () () () () () () |                                         |                    | *** •**                  |
| Ċ           | 7010 🖉 🦉 🕱 🟢                             |                                         | <b>76</b> [] [] Ø… | 🐑 🕅                      |

Задайте параметры стиля и выберите источник поправок.

Выберите ваш тип модема на базе и ровере.

| F    | RTK AC 5:56P <del>年</del> Выход                               |  |  |  |  |  |  |
|------|---------------------------------------------------------------|--|--|--|--|--|--|
| JK.  | Г 🚰 Настройки GSM модема ———————————————————————————————————— |  |  |  |  |  |  |
| 107  | Пар-тр Знач.                                                  |  |  |  |  |  |  |
| Σ    |                                                               |  |  |  |  |  |  |
| 8    | < III                                                         |  |  |  |  |  |  |
| Tp.  | SIM 1 👻                                                       |  |  |  |  |  |  |
| Lac. | Номер дозвона                                                 |  |  |  |  |  |  |
| Ē    | 8903123456 -                                                  |  |  |  |  |  |  |
|      | GGA сообщения Off 🗸                                           |  |  |  |  |  |  |
|      | 🔻 Назад 🛛 Далее 🔻                                             |  |  |  |  |  |  |
|      | ) 🚯 🕥 🏂 🕞 🚭 👔                                                 |  |  |  |  |  |  |
| 50   | 70 🖸 🖉 👷 🟢                                                    |  |  |  |  |  |  |

Введите телефонный номер SIM-карты базового приемника.

| 🕞 RTK АС 5:56Р 🔙 Выход | F RTK АС 5:56Р <del>(</del> Выход                                                                                                    |
|------------------------|----------------------------------------------------------------------------------------------------|
| Авто 💿 Внутр. 🔿 Внеш.  | Завто Внутр. О Внеш.                                                                                                    |
| Настрания, град 15     | Сполодов<br>Сполодов<br>Споло |
| 🔻 Назад Далее 🔻        | 🔻 Назад Далее 🔻                                                                                                    |
|                        |                                                                                                    |
| <b>76</b> 00 ø 🕸 🕱 🖷   | <b>(7</b> ()) Ø 🥸 🖞 📺                                                                                                    |

Задайте тип антенны на базе и на ровере.

| F                 | RTK AC             | 5:57P   |       | Выход       |  |  |  |  |
|-------------------|--------------------|---------|-------|-------------|--|--|--|--|
| AK:               | Настройки ровера — |         |       |             |  |  |  |  |
| Вычисление<br>ППК |                    |         |       |             |  |  |  |  |
| eba               | Данные в по        | правка  | x     |             |  |  |  |  |
| Ö                 | GNSS,L1+L2         |         |       | -           |  |  |  |  |
| ΕĒ                | Режим вычи         | сления  | 1 RTK |             |  |  |  |  |
| ž                 | Экстраполяц        | ция     |       | •           |  |  |  |  |
| d                 | Уровень фин        | сации   | РТК . |             |  |  |  |  |
| Hai               | Нормальный         | (Сред   | ний)  | <u> </u>    |  |  |  |  |
|                   | 🛡 Назад            |         | Дале  | e 🔻         |  |  |  |  |
|                   |                    |         |       | <b>)</b> (1 |  |  |  |  |
| Ċ                 | <b>6</b> [] [] Ø   | . (ej . | . ¥   |             |  |  |  |  |

Задайте параметры ровера. Для GSM режима обязательно должен быть выбран режим вычисления RTK Экстраноляция, чтобы задержки сотовой сети обрабатывались корректно.

Примение: Детальное описание процесса настройки см. в документе "База и Ровер через GSM".

# Вариант ЗА. Настройка GPRS связи между приемниками

Для того, чтобы работала такая конфигурация, требуется SIM-карта со статическим открытым IPадресом. Вторая SIM-карта должна быть либо тоже со статическим адресом, либо быть картой другого сотового оператора.

Настройка заключается в введение стиля оборудования в программе Tracy. Стиль описывает настройки как базового, так и роверного приемников. Настроив оборудование один раз, можно

просто выключать приемники после работы и включать для начала работ, не проводя перенастройку из Tracy. Так же GPRS модемы приемников могут быть проверены и настроены программами NetView и ModemVU.

Последовательность шагов по созданию такого стиля:

| RTK                                                | АС 6:01Р 🔙 Выход                                                                 |             | RTK                                               | AC 6:01                                        | LP 🛑                                   | Выход |
|----------------------------------------------------|----------------------------------------------------------------------------------|-------------|---------------------------------------------------|------------------------------------------------|----------------------------------------|-------|
|                                                    | Стиль                                                                            | чник Подк.  | Г <sup>26</sup> Ист<br>○ Мо,<br>○ Ин <sup>-</sup> | <b>очник поп</b><br>дем (GSM, I<br>тернет (Ntr | <b>правок</b> —<br>Radio)<br>rip, RCV) |       |
| Signature<br>Signature<br>Correction<br>Correction | works with RCV-server.<br>rnal GPRS-modem receives<br>ections from a RCV-server. | Hacrp. Ncto |                                                   |                                                |                                        |       |
|                                                    | Отмена Далее 🔻                                                                   |             |                                                   | Назад                                          | Дале                                   | e 🔻   |
|                                                    | N Q 🖄 🕞 🔮 👔                                                                      |             |                                                   | 0 🖄                                            |                                        | ð (†  |
| <b>7</b> 0                                         | 🗍 🖉 🕸 🕅 🛄                                                                        | 0           | 60:0                                              | ] Ø 🤤                                          | L                                      |       |

Задайте параметры стиля и выберите источник поправок.

| F RTK AC 6:02P 🖛 Выход                         | F RTK АС 6:02P 🔙 Выход                     |
|------------------------------------------------|--------------------------------------------|
| Авто Внутр. Внеш.                              | С Авто                                     |
| CTD. BaseAnt                                   | UTCTYN<br>dN, M<br>dE, M<br>dE, M<br>0.000 |
| Угол возвышения, град 15<br><b>Назад Далее</b> | <ul> <li></li></ul>                        |
|                                                |                                            |

Задайте тип антенны на базе и ровере.

| P     | RTK AC 6:0                           | 2Р 🖛 Выход   |
|-------|--------------------------------------|--------------|
| IK.   | <sup>Stel</sup> Интернет по          | дключен к —— |
| 0     | Приемник                             | () кпк       |
| Het   | <sub>Г</sub> <sup>ы</sup> Протокол — | ]            |
| Интер |                                      | ● RCV        |
|       | Г Оператор —                         |              |
| Hact  | GPRS/EDGE/3                          | G 🔾 CDMA     |
|       | 🔻 Назад                              | Далее 🔻      |
|       | ) 🚯 🔕 🖄                              | 1 🕞 🔇 🕧      |
| 8     | <b>6</b> [] []] Ø Ø                  | - <u>-</u>   |

Задайте тип подключения к Интернету.

| -                                                                                                    | RTK AC 6:0     | 2Р <del>4</del> Выход |    | 7    | RTK AC 6:                | ОЗР 🛑 Выход        |
|----------------------------------------------------------------------------------------------------|----------------|-----------------------|----|------|--------------------------|--------------------|
|                                                                                                    | Гу≝Параметры   | GPRS                  | Īſ | K.   | <sub>[</sub> ∿≝Параметры | GPRS               |
| log                                                                                                    | GSM оператор д | ля SIM 1              |    |      | GSM оператор ,           | для SIM 2          |
|                                                                                                    | Билайн статиче | ский 🔻                |    | ŝ    | Билайн                   | -                  |
| PR                                                                                                    | 🔽 Исп.SIM      |                       |    | GPR  | 🗌 Исп.SIM                |                    |
| q                                                                                                    | Номер дозвона  | *99***1#              |    | a    | Номер дозвона            | *99***1#           |
| MeT                                                                                                    | Пользователь   | beeline               |    | Met  | Пользователь             | beeline            |
| lapa                                                                                                    | Пароль         | beeline               |    | lapa | Пароль                   | beeline            |
|                                                                                                    | Точка доступа  | static.beeline.ru     |    | ġ    | Точка доступа            | internet.beeline.r |
| •                                                                                                    | 🔻 Назад        | Далее 🔻               |    | •    | 🔻 Назад                  | Далее 🔻            |
| de la constante de la constante de la constant | ) 🚯 🔕 💈        | á 🛃 🔕 🕧               |    | P    |                          | ă 🕞 🔇 👔            |
| <b>a</b> ti                                                                                                    | 6 🗋 🗍 🖉 🤌      | • - X - ii            | 4  | Ċ    | 60:0 Ø (                 | • <u>1</u>         |

Настройки GPRS зависят от оператора. Обратитесь к оператору за деталями. Если используется SIM-карта в слоте 1, то для SIM 2 снимается галочка *Исп.SIM*. Если же установлены обе SIM-карты, то галочку надо оставить и задать параметры обеих карточек.

| P      | RTK           |             | Выход | F      | RTK          | 🗲 Выход          |
|--------|---------------|-------------|-------|--------|--------------|------------------|
| 4K     | 🚆 Параметры   | RCV сервера |       | 1K     | 📲 Параметры  | A RCV сервера    |
| ĉ      | IP адрес      | 89.175.180  | .244  | 101    | IP адрес     | ▼ 89.175.180.244 |
| eb     | TCP Port      | 8002        |       | 8      | TCP Port     | 8002             |
| V cepB | GGA / VRS     | Откл.       | •     | V cepB | GGA / VRS    | Откл. 💌          |
| RC     | 🗖 Авторизация |             |       | RC     | 🔽 Авторизаци | я                |
| crp    | Доступ        | A           | •     | crp.   | Доступ       | A 💌              |
| Ha     | Пароль        | *           |       | Ha     | Пароль       | *                |
|        | 🔻 Назад       | Далее       |       |        | 🔻 Назад      | Далее 🔻          |
|        | ) 🚯 🔕 💈       | ă 🛃 🔕       | 1     |        | ) 🚯 🔕 i      | 📓 💽 🚺            |
| 0      | 1 🗋 🖉 💷 🕴     | ¥ ¥         | ilii  | C      | 1000         | 9. 2. m          |

Возможны два варианта - с портом-логином и паролем (т.н. ТСР доступ). Или без них (т.н. ТСРО доступ). В первом случае число подключений ограничено числом купленных опций (но не более 5). Каждое подключение имеет порт-логин (a, b, c, d или e) и единый пароль.

В случае ТСРО соединения нет логина-пароля, и число одновременных подключений роверов не ограничено.

| <b>ПТК</b> Ныход                                                                                                    | RTK Exit                                                                                                    |
|----------------------------------------------------------------------------------------------------|----------------------------------------------------------------------------------------------------|
| <ul> <li>№ Настроить базов. приемник как:</li> <li>База со статическим адресом</li> <li>Базовая станция для NetHub</li> <li>С Не настраивать базу</li> <li>Не настраивать базу</li> </ul> | Image: Second second secon |
| Назад     Далее       Назад     Далее       (1)     (1)       (2)     (1)       (2)     (1)       (2)     (1)       (2)     (1)       (2)     (1)                                         | port E         NetHub           ▼         Prev         Next           ●         ●         ●         ●         ●           ●         ●         ●         ●         ●         ●         ●           ●         ●         ●         ●         ●         ●         ●         ●         ●         ●         ●         ●         ●         ●         ●         ●         ●         ●         ●         ●         ●         ●         ●         ●         ●         ●         ●         ●         ●         ●         ●         ●         ●         ●         ●         ●         ●         ●         ●         ●         ●         ●         ●         ●         ●         ●         ●         ●         ●         ●         ●         ●         ●         ●         ●         ●         ●         ●         ●         ●         ●         ●         ●         ●         ●         ●         ●         ●         ●         ●         ●         ●         ●         ●         ●         ●         ●         ●         ●         ●         ●         ●         ●         ●         ●                                                                                                    |

Можно прописать несколько поправок на разные порты.

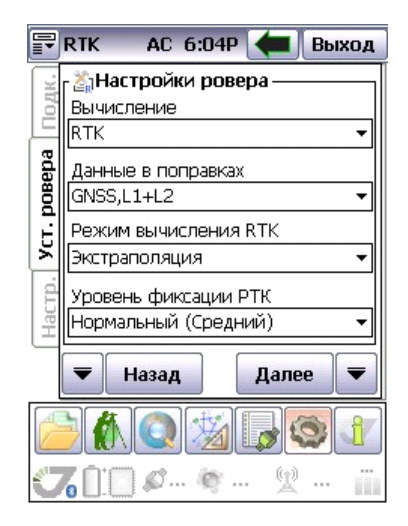

Задайте параметры ровера. Для GPRS режима обязательно должен быть выбран режим вычисления RTK Экстраполяция, чтобы задержки сотовой сети обрабатывались корректно.

Прмение: Детальное описание процесса настройки можно найти в документации на сайте.

### Вариант ЗВ. Настройка стационарной база, подключенной к Internet

Настройка базы выполняется в программе NetView или NetHub в офисе. Для того чтобы приемник-база передавал поправки правильно, необходимо ввести точные координаты точки, на которую установлена антенна базы и параметры антенны, а так же задать тип передаваемых поправок на выбранных сетевых портах. Эти порты должны быть открытыми для доступа из вне.

#### Настройка антенны и установка координат

Запустите программу NetView или NetHub. Откройте вкладку Приемник • Параметры • Base и заполните поля групп Reference Antenna parameters и Reference position.

| Reference Position                                                            |            |                                                                   |                                                                                      |                      |
|-------------------------------------------------------------------------------|------------|-------------------------------------------------------------------|--------------------------------------------------------------------------------------|----------------------|
| Coordinate system: Geodetic                                                   | •          |                                                                   |                                                                                      |                      |
| Antenna Phase Center Position (AP                                             | (C)        | Antenna Reference Point Position (AR                              | P)                                                                                   |                      |
| Lat. 00 * 00 * 00.000000 * N<br>Lon. 000 * 00 * 00.000000 * E<br>Alt. +0.0000 | ₩84 ▼      | Lat. 00 * 00 * 00.000000 * N *<br>Lon. 000 * 00 * 00.000000 * E * | • W84 •                                                                              |                      |
| Get from receiver                                                             | APC -> ARP | APC <- ARP                                                        |                                                                                      |                      |
| L1 to ARP Offsets                                                             | m: 0       |                                                                   |                                                                                      |                      |
| Easting, m: 0 Northing                                                        | g, m: 0    |                                                                   |                                                                                      |                      |
| Reference Position Averaging                                                  |            | Reference Antenna Parameters                                      |                                                                                      | Reference A          |
| Reference Position Averaging Mode                                             | off 🔹      | Antenna type (for RTCM 2.x and 3.0)                               |                                                                                      | L1 APC to I          |
| Reference Position Averaging Interval                                         | 180        | Antenna Serial Number<br>Antenna Setup ID                         | 3S-02-TSADM NONE<br>3S-02-TSATE NONE<br>ACC2G1215A_XT_1 NONE<br>ACC3G1215A_XT_1 NONE |                      |
| RTCM 2.x Settings                                                             |            | RTCM 3.x Settings                                                 | ACC42G1215A_XT1<br>ACC4G1215A_XT_1<br>ACC53G1215A_XT1                                | NONE<br>NONE<br>NONE |
| RTCM 2.x Base Station Identifier                                              | 0          | RTCM 3.x Reference Station Identifier                             | ACC72GNSSA_XT_1                                                                      | NONE                 |
| Enable CA/L1 in RTCM 2.x Message                                              | on 🔹       | /par/rtcm3/base/l2c                                               | ACCG3ANT_3AT1 N                                                                      | NONE                 |
| Enable P/L1 in RTCM 2.x Message                                               | off •      |                                                                   | ACCG3ANT_52AT1                                                                       | NONE                 |

Выберите тип антенны из выпадающего списка в группе Reference Antenna parameters.

В поля ввода группы *Reference Position* нужно ввести точные координаты Фазового центра антенны (APC) и Референцной точки антенны (ARP). Чаще всего известны координаты днища антенны (ARP), поэтому в этом случае введите эти координаты в разделе *Antenna Reference Position* и нажмите кнопку "APC <- ARP". (Идентификатор антенны должен быть уже установлен!). Если же известны координаты фазового центра (APC) (например из уравнивания), то введите координату в раздел *Antenna Phase Center Position* и нажмите кнопку *APC* -> *ARP*".

Координаты можно вводить в геодезической системе координат в широте и долготе или прямоугольной топоцентрической системе координат (XYZ). Тип системы задается в выпадающем списке *Coordinate System*.

Далее не забудьте отключить автоматическую установку координат. Для этого в разделе *Reference Position Averaging* yctahobute off в списке *Reference Position Averaging Mode*.

Ну и наконец введите идентификатор базы для используемых сообщений (для RTCM 2.х в разделе RTCM 2.х Settings, для CMR в CMR Settings и для RTCM 3.х в RTCM 3.х Settings)

#### Настройки подключения к сети

Перейдите в раздел *Networking* и выберите закладку *LAN*, если станция подключена по Ethernet или WLAN если по WiFi. И сделайте там нужные настройки.

| General Log-files TriPad Position | ing Base Rover P    | orts Networking Event Advanced   |                   |                          |    |
|-----------------------------------|---------------------|----------------------------------|-------------------|--------------------------|----|
| _ IP                              |                     | DDNS                             |                   | DNS                      |    |
| Receiver IP Address               | 172.17.0.33         | DynDNS Receiver DNS Name (Alias) | "user.dyndns.org" | Default DNS Server 0.0.0 | .0 |
| Default Gateway                   | 172.17.0.1          | DynDNS Mode                      | off •             | Current DNS Server 0.0.0 | .0 |
| Network mask                      | 255.255.255.192     | DynDNS Password                  | "passwd"          |                          |    |
| Maximum Transmission Unit (MTU)   | 1500                | DynDNS State                     | off               |                          |    |
| MAC Address                       | "00:18:d7:12:a6:31" | DynDNS User                      | "user"            |                          |    |

#### General Log-files TriPad Positioning Base Rover Ports Networking Event Advanced

| Mode                                                      |                      | IP                                                                                                    |                                                                            | Access Point                                                                                                    |                     |  |
|-----------------------------------------------------------|----------------------|----------------------------------------------------------------------------------------------------|----------------------------------------------------------------------------|----------------------------------------------------------------------------------------------------|---------------------|--|
| WLAN Error<br>WLAN Mode<br>WLAN Connection State          | "none"<br>off<br>off | <ul> <li>WLAN Receiver IP Address</li> <li>WLAN Default Gateway</li> <li>WLAN Network mask</li> <li>WLAN Maximum Transmission Unit</li> <li>WLAN MAC Address</li> </ul> | 192.168.0.4<br>192.168.0.1<br>255.255.255.0<br>1500<br>"00:18:d7:26:f0:49" | WLAN Access Point ID<br>WLAN Key N<br>WLAN Key N<br>WLAN Key N<br>WLAN Key N<br>WLAN Access Point RSSI<br>WLAN Access Point SSID | "00:25:9c:df:8e:79" |  |
| Info<br>/par/net/wlan/inf/fccid u<br>/par/net/wlan/inf/ic | inknown              |                                                                                                    |                                                                            |                                                                                                    |                     |  |

#### Включение поправок на сетевые порты

Вначале нужно определиться - будет ли использоваться пароль для доступа к поправкам или нет т.е. выбрать будет ли использоваться режим TCP или TCPO. Для включения поправок в NetView зайдите в раздел *Ports* и для соединения с паролем перейдите в закладку *TCP*, а для соединения без пароля в закладку *TCPO* и выставьте на нужные порты нужные поправки: в соответствующих списках *Исходящие* выберите нужные типы поправок.

| erial USB                        | Bluetooth TCP T         | CPO CAN                   |      |                                         |                      |                                        |                                                                |
|----------------------------------|-------------------------|---------------------------|------|-----------------------------------------|----------------------|----------------------------------------|----------------------------------------------------------------|
| TCP a<br>Input Mode<br>Исходящие | cmd   RTK RTCM3 GD full | ▼ <sup>*</sup> Период (се | к) 1 | TCP b<br>Input Mode<br>Исходящие        | cmd •                | } <b>▼</b> <sup>†</sup> Период (сек) 1 |                                                                |
| TCP с<br>Input Mode<br>Исходящие | cmd 🔹                   | ▼ Период (се              | к) 1 | TCP d<br>Input Mode<br>Исходящие        | cmd 🔹                | • Период (сек) 1                       |                                                                |
| TCP e<br>Input Mode<br>Исходящие | cmd   None              | ▼ Период (се              | к) 1 | TCP Client a<br>Input Mode<br>Исходящие | cmd <b>v</b><br>None | ▼ Период (сек) 1                       | ТСР Statisti<br>Порт а<br>Порт b<br>Порт c<br>Порт d<br>Порт e |

| General  | Log-files | TriPad  | Positioning | Base   | Rover     | Ports | Networking  | Event  | Advanced      |   |              |   |
|----------|-----------|---------|-------------|--------|-----------|-------|-------------|--------|---------------|---|--------------|---|
| Serial U | SB Blue   | tooth T | СР ТСРО     | CAN    |           |       |             |        |               |   |              |   |
| - TCPO a | 8010      |         |             |        |           |       | TCPO b 8011 |        |               |   |              |   |
| Исходя   | цие RTK   | RTCM3 ( | GD full     | ▼ *Пер | иод (сек) | ) 1   | Исходящие   | RTK CM | /IR+ {10,0,9} | • | Период (сек) | 1 |
| TCPO c   | 8012      |         |             |        |           |       | TCPO d 8013 | 3      |               |   |              |   |
| Исходя   | цие Nor   | ne      |             | ▼ Пер  | иод (сек) | ) 1   | Исходящие   | None   |               | • | Период (сек) | 1 |
| TCPO e   | 8014      |         |             |        |           |       |             |        |               |   |              |   |
| Исходя   | цие Nor   | ne      |             | • Пер  | иод (сек) | ) 1   |             |        |               |   |              |   |

Далее для окончания сетевых настроек нужно перейти в раздел *Networking* и закладку *Server*. Установите номера портов для ТСР или ТСРО соединения и пароль для ТСР соединения. Номера портов, если возможно, лучше оставить по умолчанию, иначе потребуется перезагрузка приемника.

| General Log-files TriPad Positionin | ng Base Rover Po | orts Networking Event A  | dvanced     |              |      |
|-------------------------------------|------------------|--------------------------|-------------|--------------|------|
| AN WLAN Server Client PPP           | GPRS GSM UHF     | FH                       |             |              |      |
| TCP/FTP                             |                  | HTTP                     |             | NTP          |      |
| TCP Port                            | 8002             | HTTP Port                | 80          | NTP Error    | NONE |
| TCP Connection Timeout              | 600              | HTTP Connection Timeout  | 10 NTP Port |              | 123  |
| TCP Output Base Port                | 8010             | HTTP Server TLS/SSL Mode | off 🔹       | NTP Requests | 3    |
| TCP Output Connection Idle Timeout  | 600              |                          |             | NTP Replies  | 3    |
| FTP Port                            | 21               |                          |             |              |      |
| FTP Connection Timeout              | 600              |                          |             |              |      |
| TCP/FTP Password                    | "a"              |                          |             |              |      |

Дальнейшая настройка сводится к настройке подключения базы к сети Internet, которую осуществляет местный системный администратор.

Для конфигурирования ровера используется настройка стиля приемника в программе Tracy для получения поправок по RCV. В этом случае в настройках стиля Tracy обращаем внимание только на настройки ровера, хотя, как обычно, задаем параметры и базы и ровера.

| F RTK AC 6:01P 🖛 Выход                                                                                              | F RTK АС 6:01Р 🖛 Выход                                                                                                    |
|----------------------------------------------------------------------------------------------------|----------------------------------------------------------------------------------------------------|
| Ва Стиль           Имя           RTK with RCV via receiver           Описание           ВКТК works with RCV-server. | Image: Constraint of the second second se |
| <ul> <li>Internal GPRS-modem receives<br/>corrections from a RCV-server.</li> <li>▼ Отмена Далее ▼</li> </ul>       | Ч Назад Далее ▼                                                                                                    |
|                                                                                                    |                                                                                                    |
|                                                                                                    |                                                                                                    |

Задайте имя стиля и укажите источник поправок.

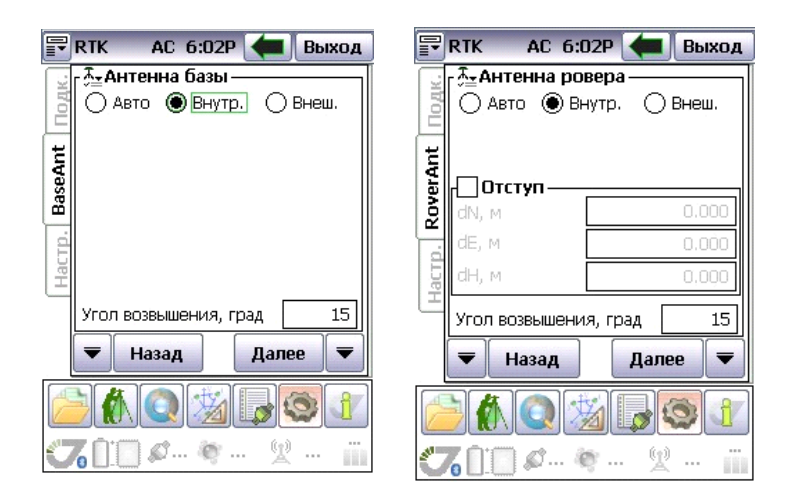

Укажите тип антенны на базе и на ровере.

| F    | RTK AC 6:02P       | 🛑 Выхс     | Д          | P F  | RTK AC 6:0     | 2P 🛑        | Выход    |    | P    | RTK AC 6:0            | ІЗР 🚺 Выхо        | од |
|------|--------------------|------------|------------|------|----------------|-------------|----------|----|------|-----------------------|-------------------|----|
| X    | 📲 🎬 Интернет подкл | пючен к —— | - I î      | ¥.   | 📲 Параметры (  | GPRS —      |          |    | R.   | .∾ <u>⇒</u> Параметры | GPRS ———          |    |
| 100  | 🖲 Приемник         | () кпк     |            | 10,2 | GSM оператор д | ля SIM 1    |          |    | 10,2 | GSM оператор д        | ля SIM 2          |    |
| िष्ठ | Net -              |            | -1 /       | 6    | Билайн статиче | ский        | -        | ľí | ω    | Билайн                |                   | ┚║ |
| Hd   | 📋 Іротокол ——      |            |            | Ë∥   | 🗸 Исп.SIM      |             |          |    | 욄    | 🗌 Исп.SIM             |                   |    |
| HTe  | O Ntrip            | RCV        |            | a    | Номер дозвона  | *99***1#    | ŧ        |    | a    | Номер дозвона         | *99***1#          |    |
|      | Г Оператор ———     |            |            | Met  | Пользователь   | beeline     |          |    | Met  | Пользователь          | beeline           |    |
| Hact | GPRS/EDGE/3G       | 🔿 CDMA     |            | lapa | Пароль         | beeline     |          |    | lapa | Пароль                | beeline           |    |
| C    |                    |            | -1 1       | _    | Точка доступа  | static.beel | ine.ru   |    | _    | Точка доступа         | internet.beeline. | .r |
|      | 🔻 Назад            | Далее      | <u> </u> [ | •    | ▼ Назад        | Дале        | e 🔻      |    | •    | ▼ Назад               | Далее             | -  |
|      |                    |            |            | P    | 1              | 1.          | <b>)</b> |    | 2    |                       | 4 6 0             | 1  |
| 5    | 76 📋 🖉 🗞           | · 🖫 …      | 1          | 5    | 6 🗋 💭 🖉 🤌      | ! L         |          |    | Ű    | 6 🗋 💭 🖉 🤌             | • <u>.</u>        |    |

| P     | RTK           | <b>(</b>     | ыход | F    | RTK          | 🗲 Выход        |
|-------|---------------|--------------|------|------|--------------|----------------|
| dK.   | 🖓 Параметры І | RCV сервера- |      | 4K   | 🖓 Параметры  | RCV сервера    |
| ĉ     | IP адрес 🛛 🔻  | 89.175.180.2 | 44   |      | IP адрес     | 89.175.180.244 |
| eb    | TCP Port      | 8002         |      | eb   | TCPO Port A  | 8010           |
| epB   | GGA / VRS     | Откл.        | •    | epB  | GGA / VRS    | Откл. –        |
| No No |               |              |      | Š    |              |                |
| Ř     | 🗸 Авторизация |              |      | ž    | 🗆 Авторизаци | 8              |
| crp.  | Доступ        | A            | -    | crp. | Доступ       | A 🔹            |
| Ha    | Пароль        | *            |      | Ha   | Пароль       | *              |
|       | 🗲 Назад       | Далее        |      |      | 🗲 Назад      | Далее 🔻        |
|       | ) 🚯 🔕 🏂       | 1 🔒 💿        | ł    |      | ) 🚯 🔕 💈      | 📓 🛃 🚺          |
| 0     | / [] [] Ø 🤋   | r (1)        | iii  | 5    | ( <u>)</u>   | ¥. 2. ü        |

Настройка зависит от выбранного режима - ТСР или ТСРО (доступ с паролем или без).

|                         | ВТК 🛑 Выход                                                                                                    | F RTK АС 6:04Р <del>4</del> Выход                                                                                                    |
|-------------------------|----------------------------------------------------------------------------------------------------|----------------------------------------------------------------------------------------------------|
| Настр. База Ntrip Подк. | Ник Соронть базов. приемник как:<br>СБаза со статическим адресом<br>СБазовая станция для NetHub<br>€ Не настраивать базу | Вычисление           Вычисление           Вычисление           RTK           Данные в поправках           GNSS,L1+L2           Режим вычисления RTK           Экстраполяция           Уровень фиксации РТК           Нормальный (Средний) |
|                         | 🔻 Назад Далее 🔻                                                                                                    | 🔻 Назад 🛛 Далее 🔻                                                                                                    |
|                         | ) 🔊 💿 📓 🕞 🛐 👔                                                                                                    |                                                                                                    |
| 50                      | 7 () () Ø - 9 - 12 - 11                                                                                                  | <b>76</b> 🗍 🖉 🦉 🕅                                                                                                    |

# Вариант 3С. Настройка стационарной базы, подключенной к NetHub

Настройка базы выполняется в программе NetHub. База может быть источником поправок по протоколу RCV (прямое подключение к приемнику) с паролем или источником поправок по протоколу NTRIP и ей будут назначены точки доступа (mount points).

Для того чтобы приемник-база передавал поправки правильно необходимо ввести точные координаты точки, на которую установлена антенна базы и параметры антенны, и задать тип передаваемых поправок.

Работать с поправками по NTRIP проще – не требуется прописывание каждого роверного приемника в программе NetHub, достаточно настроить службу NTRIP и тогда просто нужно в контролере прописать, что приемник получает поправки по NTRIP. Однако для службы NTRIP

требуется отдельный сетевой порт, видимый снаружи сети, что добавляет работы системным администраторам сети.

При работе с поправками через RCV отдельный порт не требуется, но необходимо зарегистрировать каждый роверный приемник в NetHub, что иногда невозможно.

#### Регистрация базового приемника в NetHub

Для программы NetHub возможен вариант подключения ровера по RCV или NTRIP.

В программе NetHub, подключенной к приемнику базы, перейдите на вкладу База/Ровер. Установите флаг *Использовать приемник как референцную станцию*. Задайте уникальное название базы, которое будет отображено в списке точек NTRIP, если будет включен NTRIP-Caster. Укажите дополнительную информацию о базе, и включите типы поправок, которые будут доступны для ровера.

| Действия: Э                                                                                                 |                                                                                                    |                |          | Ro         | over status    |                   |              |
|----------------------------------------------------------------------------------------------------|----------------------------------------------------------------------------------------------------|----------------|----------|------------|----------------|-------------------|--------------|
| Измерения                                                                                                   | Небесная карт                                                                                                    | а Ориентация   | Опции    | База/Ровер | Настройки      |                   |              |
| База<br>📝 Использ                                                                                           | овать приемник                                                                                                    | как референциу | ю станци | Posep      | льзовать прием | ник как ровер     | Î            |
| Публичное                                                                                                   | название базы                                                                                                    | Base 1         |          | Выберит    | е референциук  | станцию           |              |
| Страна                                                                                                    |                                                                                                    | Russia         |          |            |                |                   | •            |
| Город                                                                                                    |                                                                                                    | Moscow         |          | Выберит    | е тип поправок |                   |              |
| Референци                                                                                                   | ая сеть                                                                                                    | NET            |          |            |                |                   | •            |
| Разрешенно                                                                                                  | не поправки:                                                                                                    |                |          | Выберит    | е свободный по | орт для перенапрі | вления попре |
| DGPS R<br>DGPS R<br>R DGPS R<br>R RTK RTC<br>RTK RTC<br>RTK RTC<br>RTK RTC<br>RTK RTC<br>RTK RTC<br>RTK RTC | TCM (1.31,3)<br>TCM (9,34,3)<br>M (18,19,22,3)<br>M (20,21,22,3)<br>M (20,21,22,3)<br>M (20,21,23,24)<br>M (3 GD min<br>M3 GD full<br>M3 GD full<br>M3 GGD full<br>R (100,1) |                |          |            |                | Обновить          | Сохранит     |

Рисунок 9. Настройка типов передаваемых поправок

#### Установка антенны и координат базового приемника

| Reference Position                    |            |                                       |                                     |           |
|---------------------------------------|------------|---------------------------------------|-------------------------------------|-----------|
| Coordinate system: Geodetic           | •          |                                       |                                     |           |
| Antenna Phase Center Position (AP     | AC)        | Antenna Reference Point Position (AR  | P)                                  |           |
| Lat. 00 * 00 ' 00.000000 * M          | v ▼ W84 ▼  | Lat. 00 * 00 * 00.000000 * N •        | • W84 •                             |           |
| Lon. 000 * 00 ' 00.000000 " E         |            | Lon. 000 * 00 ' 00.000000 " E         | 3                                   |           |
| Alt. +0.0000                          |            | Alt. +0.0000                          |                                     |           |
| Get from receiver                     | APC -> ARP | APC <- ARP                            |                                     |           |
| L1 to ARP Offsets                     |            |                                       |                                     |           |
| Height,                               | m: 0       |                                       |                                     |           |
| Easting, m: 0 Northing                | g, m: 0    |                                       |                                     |           |
|                                       |            |                                       |                                     |           |
| Reference Position Averaging          |            | Reference Antenna Parameters          |                                     | Reference |
| Reference Position Averaging Mode     | off •      | Antenna type (for RTCM 2.x and 3.0)   | •                                   | L1 APC to |
| Reference Position Averaging Interval | 180        | Antenna Serial Number                 | 3S-02-TSADM N<br>3S-02-TSATE NO     | ONE s     |
|                                       |            | Antenna Setup ID                      | ACC2G1215A_XT_1                     | NONE      |
|                                       |            |                                       | ACC3G1215A_XT_1<br>ACC42G1215A_XT_1 | NONE If   |
| RTCM 2 x Settings                     |            | RTCM 3 v Sattings                     | ACC4G1215A_XT_1                     | NONE      |
| RTCM 2.x Base Station Identifier      | 0          | RTCM 3.x Reference Station Identifier | ACC53G1215A_X11<br>ACC72GNSSA_XT_1  | NONE      |
| Enable CA/L1 in RTCM 2.x Message      | on •       | /par/rtcm3/base/l2c                   | ACCG3ANT_3AT1                       | NONE      |
| Enable D/11 in PTCM 2 v Mercage       | o# •       | 1                                     | ACCG3ANT_42AT1<br>ACCG3ANT 52AT1    | NONE      |
| chable F/LT III KI GWI ZiX Wiessage   | 011        |                                       |                                     | NONE      |

Откройте вкладку Приемник • Параметры • Base и заполните поля групп Reference Antenna parameters и Reference position.

Выберите тип антенны из выпадающего списка в группе Reference Antenna parameters.

В поля ввода группы *Reference Position* нужно ввести точные координаты Фазового центра антенны (APC) и Референцной точки антенны (ARP). Чаще всего известны координаты днища антенны (ARP), поэтому в этом случае введите эти координаты в разделе *Antenna Reference Position* и нажмите кнопку APC <- ARP. (Идентификатор антенны должен быть уже установлен!). Если же известны координаты фазового центра (APC) (например из уравнивания), то введите координату в раздел *Antenna Phase Center Position* и нажмите кнопку APC -> ARP.

Координаты можно вводить в геодезической системе координат в виде широты/долготы или XYZ. Тип системы меняется в выпадающем списке *Coordinate System*.

Не забудьте отключить автоматическую установку координат. Для этого в разделе *Reference Position Averaging* yctahoBute off в списке *Reference Position Averaging Mode*.

Ну и наконец, введите идентификатор базы для используемых сообщений (для RTCM 2.х в разделе RTCM 2.х Settings, для для CMR в CMR Settings и для RTCM 3.х в RTCM 3.х Settings)

#### Регистрация роверных приемников в NetHub или включение службы NTRIP

Если роверные приемники будут подключаться по NTRIP, то в NetHub нужно настроить службу NTRIP, прописав пароли доступа и порт.

Роверные приемники, подключаемые по RCV, должны тоже быть прописаны в NetHub. Для этого соедините каждый приемник с NetHub и выставите ему роль – Ровер, указав какие типы поправок он будет получать после соединения с NetHub. Всей настройкой роверного приемника после подключения его в NetHub занимается сама программа NetHub, поэтому нельзя в поле его перенастроить, например, на другие типы поправок, но все можно сделать в офисе.

#### Настройка стиля приемника в Tracy

Для конфигурирования ровера используется настройка стиля приемника в программе Tracy для получения поправок по RCV или NTRIP. Рассмотрим оба варианта:

Подключение с использование NTRIP

| -    | RTK AC 6:01P 🔙 Выход           | P    | RTK              | AC 6:01P     |          | Выход      |
|------|--------------------------------|------|------------------|--------------|----------|------------|
|      | [ 🚉 Стиль —                    | ųk.  | Г                | ник попра    | вок —    |            |
| 000  | Имя                            | Πο   | 🔿 Моде           | м (GSM, Ra   | dio)     |            |
| E    | RTK with RCV via receiver      | ΪK   | 🖲 Интеј          | онет (Ntrip, | RCV)     |            |
| Ē    | Описание                       | HhO  | ⊖ GSM ·          | + GPRS       |          |            |
| 뛄    | RTK works with RCV-server.     | , S  |                  |              |          |            |
|      | corrections from a RCV-server. | TD.  |                  |              |          |            |
| lacr |                                | Hac  |                  |              |          |            |
| Ľ    |                                |      |                  |              |          |            |
|      | 🔻 Отмена 🛛 Далее 🔻             |      | <b>▼</b> Ha      | зад          | Дале     | e <b>▼</b> |
| A    |                                |      |                  | 0 🔏          | J        | 31         |
| 1    | 7100                           | 0    | 600              | ø 🔄          | . L      |            |
|      |                                | ]    |                  |              |          |            |
|      |                                |      |                  |              |          |            |
| ī    |                                |      |                  |              | <u> </u> |            |
|      | - КТК АС 6:02Р <b>че</b> Выход |      |                  | С Б:UZP 💽    |          | зыход      |
|      | Авто 🛞 Внутр. 🔾 Внеш.          | ОДК  | О Авто           | Внутр.       | Ов⊦      | неш.       |
|      |                                |      |                  |              | -        |            |
|      |                                | Ant  |                  |              |          |            |
|      |                                | Base |                  |              |          |            |
| Γ    |                                | i ei |                  |              |          |            |
|      | PEL                            | Hac  |                  |              |          |            |
|      | Угол возвышения, град 15       |      | Угол возвь       | шения, гра   | д        | 15         |
|      | 🔻 Назад Далее 🔻                |      | ▼ Наз            | ад ,         | Цалее    |            |
|      |                                |      |                  |              |          |            |
| 4    | 70 🗋 🖉 🦉 🕱 📊                   | 7    | <u>, () ()</u> « | i 🧒          | y.       |            |

Порт

8002

Пароль

Поправки

▼ CMR

password

GGA

▼ Нет ▼

▼

Точка

Далее

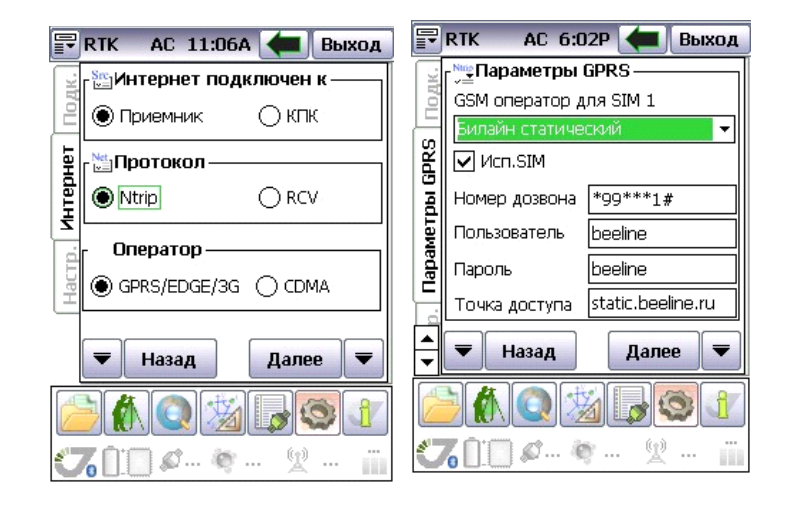

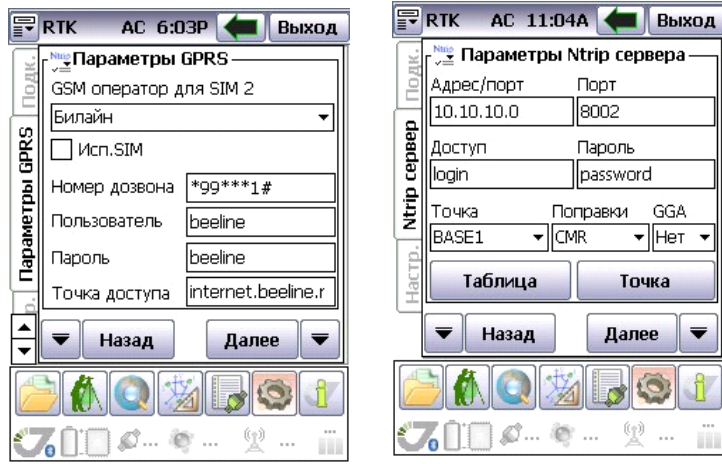

RTK

Подк

**Basa Ntrip** 

-

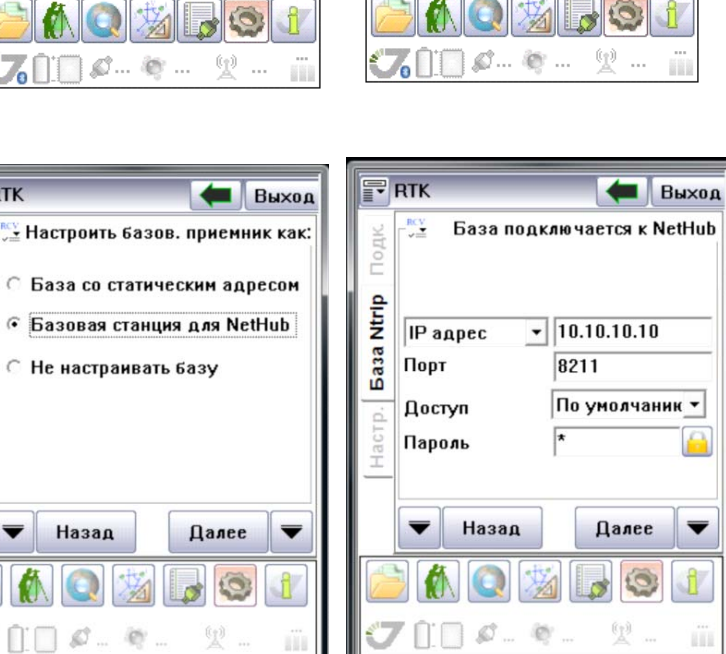

| F   | RTK AC 6:04P <del>年</del> Выход |  |  |  |  |
|-----|---------------------------------|--|--|--|--|
| K.  | 📸 Настройки ровера ————         |  |  |  |  |
| 20  | Вычисление                      |  |  |  |  |
| Ŀ   | RTK 👻                           |  |  |  |  |
| eba | Данные в поправках              |  |  |  |  |
| 80  | GNSS,L1+L2 🗸                    |  |  |  |  |
| E   | Режим вычисления RTK            |  |  |  |  |
| ž   | Экстраполяция 👻                 |  |  |  |  |
| d d | Уровень фиксации РТК            |  |  |  |  |
| Hac | Нормальный (Средний) 🛛 👻        |  |  |  |  |
| _   | 🔻 Назад Далее 🔻                 |  |  |  |  |
| đ   | ) 🚯 🕥 🏂 🕞 🚳 👔                   |  |  |  |  |
| Ċ   | 7000                            |  |  |  |  |

Подключение с использование RCV

| F RTK AC 6:01P 🖛 Выход                           | F RTK AC 6:01P 🖛 Выход                      |
|--------------------------------------------------|---------------------------------------------|
| цара Стиль — — — — — — — — — — — — — — — — — — — | источник поправок —                         |
|                                                  | 🗐 🔿 Модем (GSM, Radio)                      |
| RTK with RCV via receiver                        | 崔 🖲 Интернет (Ntrip, RCV)                   |
| В Описание                                       |                                             |
| E RTK works with RCV-server.                     | <u> </u>                                    |
| corrections from a RCV-server.                   | i di la la la la la la la la la la la la la |
| lact                                             | Нас                                         |
|                                                  |                                             |
| 🔻 Отмена 🛛 Далее 🔻                               | 🔻 Назад Далее 🛡                             |
|                                                  |                                             |
| <b>76 🗓 🖉 🦄</b> 🕅                                | <b>77 [] [] Ø</b> 🕸 🗓 🏢                     |

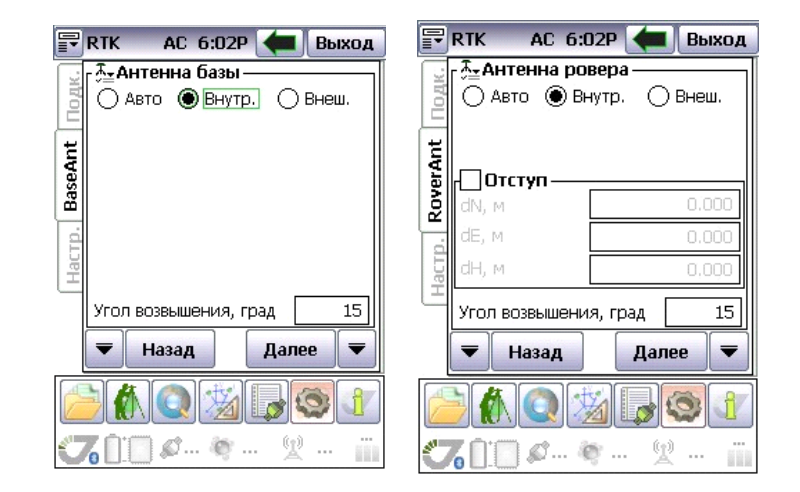

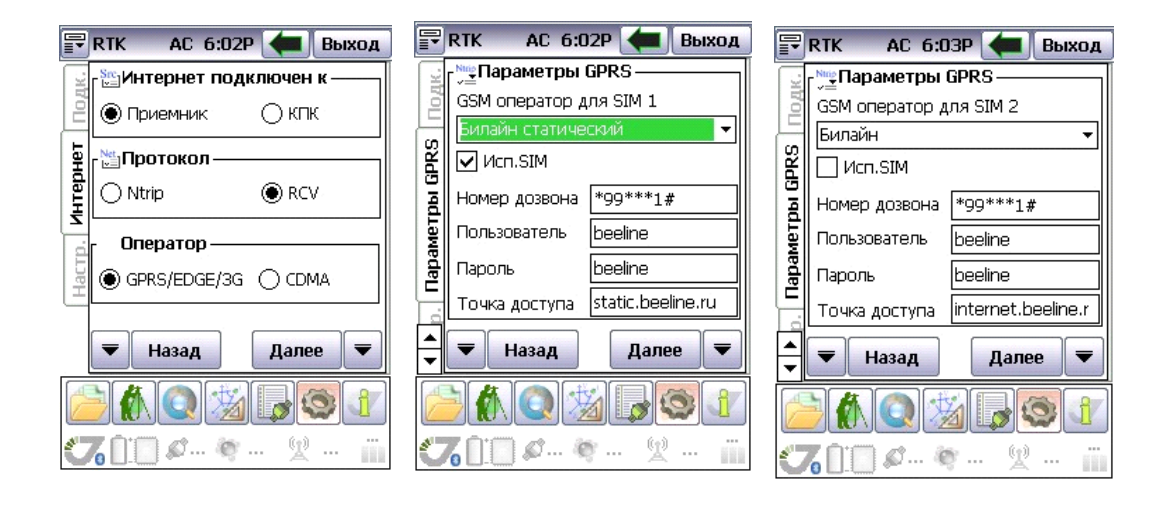

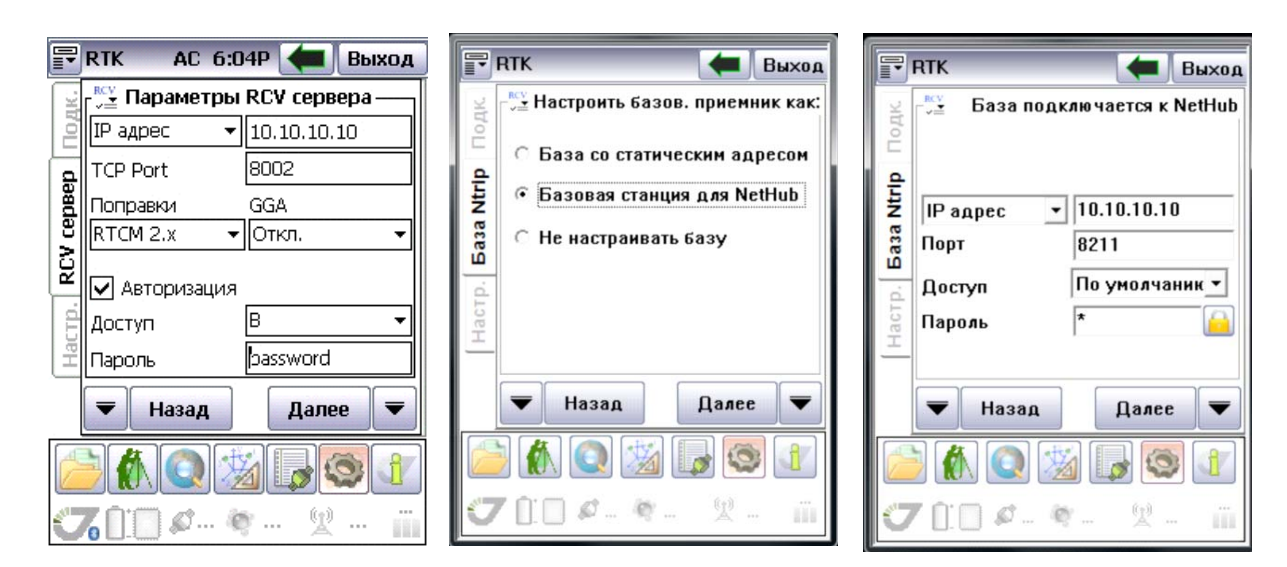

| F   | RTK AC 6:04P <del>(</del> Выход                         |  |  |  |  |  |
|-----|---------------------------------------------------------|--|--|--|--|--|
| K.  | 👔 Настройки ровера ———————————————————————————————————— |  |  |  |  |  |
| 20  | Вычисление                                              |  |  |  |  |  |
| 는   | RTK 🗸                                                   |  |  |  |  |  |
| eba | Данные в поправках                                      |  |  |  |  |  |
| 8   | GNSS,L1+L2 🗸                                            |  |  |  |  |  |
| Ē   | Режим вычисления RTK                                    |  |  |  |  |  |
| ž   | Экстраполяция 👻                                         |  |  |  |  |  |
| d   | Уровень фиксации РТК                                    |  |  |  |  |  |
| Hac | Нормальный (Средний) 🔹                                  |  |  |  |  |  |
|     | 🔻 Назад 🛛 Далее 🔻                                       |  |  |  |  |  |
|     |                                                         |  |  |  |  |  |
| C   |                                                         |  |  |  |  |  |
| Ċ   | 76 📋 🖉 🥸 🕱 📺                                            |  |  |  |  |  |

### 3D. Полевые база и ровер связываются через NetHub

Настройка программы NetHub подробно описана в предыдущем варианте и в руководстве по программе. Установка антенны в программе NetHub не требуется – это будет делать полевая программа Tracy при настройки базы. Скажем лишь, что приемник базовой должен быть зарегистрирован в программе и для него должны быть установлены типы поправок, получаемых NetHub, а для роверного приемника будет выбрано по какому протоколу он будет получать поправки - RCV или NTRIP и, соответственно, будут назначены порты и типы поправок для RCV или имена точек подключения (mount points) для NTRIP.

| Измерения   Небесная карта                                                                                                    | Ориентация Опции       | База/Ровер Настройки                          |        |
|----------------------------------------------------------------------------------------------------|------------------------|-----------------------------------------------|--------|
| 5a1a                                                                                                    |                        | · · · · · · · · · · · · · · · · · · ·         |        |
| Использовать приемник                                                                                                    | как референциую станци | Ровер<br>ю Писпользовать приемник как ровер   | ŕ      |
| Публичное название базы                                                                                                    | Base 1                 | Выберите референциую станцию                  |        |
| Страна                                                                                                    | Russia                 |                                               | •      |
| Город                                                                                                    | Moscow                 | Выберите тип поправок:                        | _      |
| Референциая сеть                                                                                                    | NET                    |                                               |        |
| Разрешенные поправки:                                                                                                    |                        | Выберите свободный порт для перенаправления п | onpe I |
| DGPS RTCM (1,31,3)<br>DGPS RTCM (9,34,3)<br>RTK RTCM (9,34,3)<br>RTK RTCM (18,19,22,3)<br>RTK RTCM (20,21,22,3)<br>RTK RTCM (20,21,23,24)<br>RTK RTCM (20,21,23,24)<br>RTK RTCM3 GD min<br>RTK RTCM3 GD full<br>RTK RTCM3 GGD full<br>RTK RTCM3 GGD full<br>RTK RTCM3 GGD full<br>RTK RTCM3 GGD full<br>RTK CM8 (10.0.11) |                        |                                               |        |

В Tracy создаем стиль приемника включающий настройки базы и ровера. Приведем два варианта настроек для подключения по протоколу RCV и по протоколу NTRIP.

| F RTK AC 10:35A 🗲 Выход                                                                                     | 🕞 RTK AC 10:35A 🔙 Выход                                    |
|----------------------------------------------------------------------------------------------------|------------------------------------------------------------|
| Гарана<br>Имя<br>ВТК with NetHub via RCV in receive                                                         | Геникарания поправок — — — — — — — — — — — — — — — — — — — |
| Списание<br>RTK works with NetHub-server.<br>Internal GPRS-modem receives<br>corrections from a RCV-server. | Эрнет (Ntrip, RCV)       GSM + GPRS                        |
|                                                                                                    |                                                            |

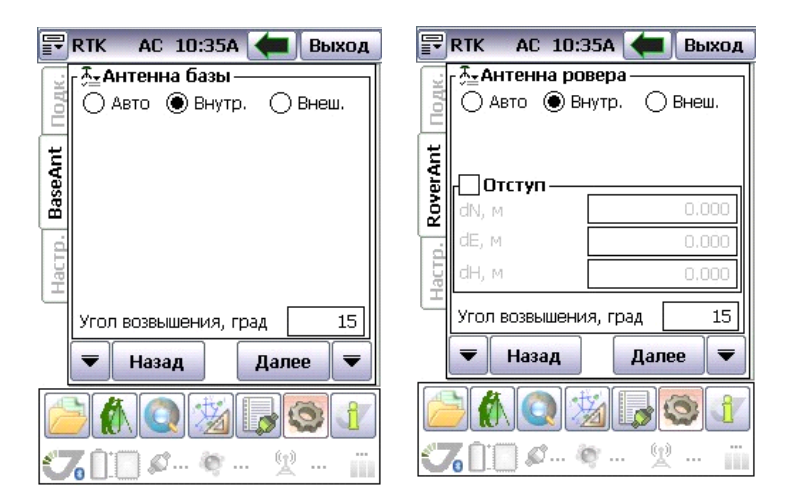

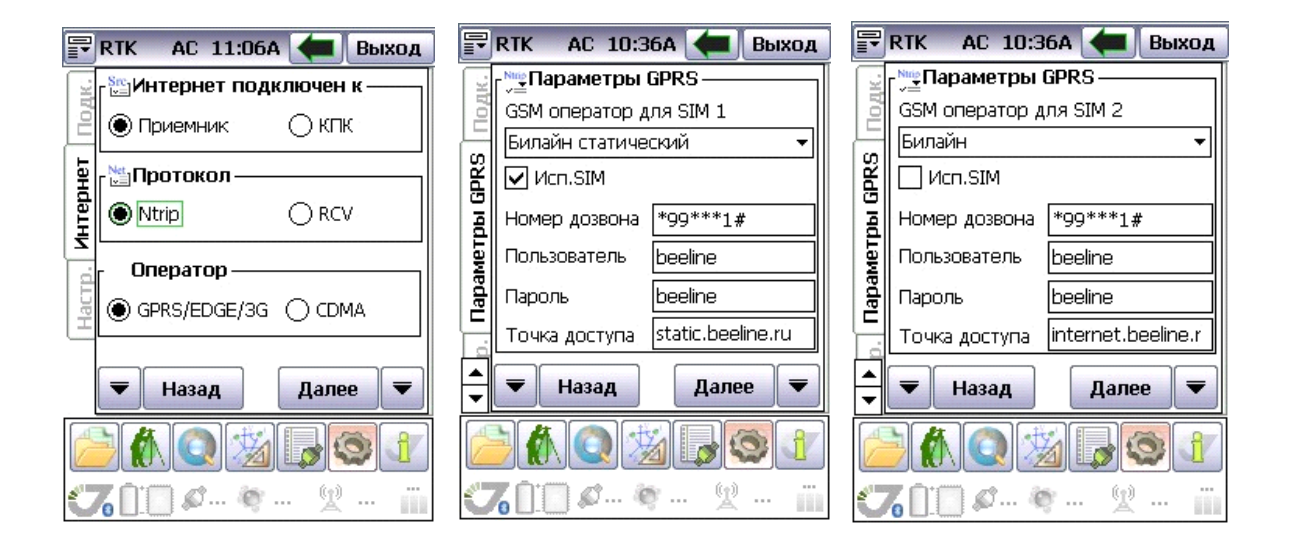

| F                     | RTK AC 11:         | 04А 🔙 Выход        |
|-----------------------|--------------------|--------------------|
| 1<br>1<br>1<br>1<br>1 | Г № Параметрь      | ı Ntrip сервера —  |
| 20                    | Адрес/порт         | Порт               |
|                       | 10.10.10.0         | 8002               |
| beel                  | Доступ             | Пароль             |
| E E                   | login              | password           |
| Ē                     | точка г            | Топравки GGA       |
|                       | BASE1 👻            | CMR 🔻 Het 🔻        |
| Настр                 | Таблица            | Точка              |
|                       | 🔻 Назад            | Далее 🔻            |
|                       |                    | ă <b>da s</b> e († |
| 6                     | 6 <u>[] []</u> Ø ( | • · · · · ·        |

Или для RCV:

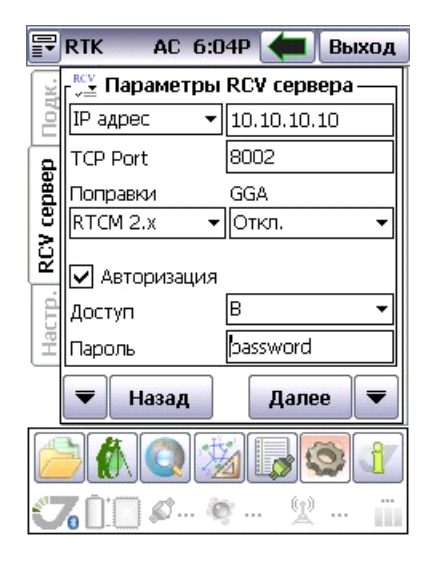

Нужно указать, что база подключается через NetHub:

| RTK - Выход                                                                                                    | <b>ПТК</b> (Выход                                                                                                    | F RTK AC 10:37A 🖛 Выход                                                                                                    |
|----------------------------------------------------------------------------------------------------|----------------------------------------------------------------------------------------------------|----------------------------------------------------------------------------------------------------|
| <ul> <li>Частронть базов. приемник как:</li> <li>С База со статическим адресом</li> <li>Базовая станция для NetHub</li> <li>С Не настраивать базу</li> </ul>                                                                                                    | База подключается к NetHub<br>База подключается к NetHub<br>ПР адрес т 10.10.10.10<br>Порт 8211<br>Доступ По умолчаник т<br>Пароль *                                                                                                    | Вычисление           RTK           Данные в поправках           GNSS,L1+L2           Режим вычисления RTK           Экстраполяция           Уровень фиксации РТК           Нормальный (Средний) |
| Назад Далее ▼       Мазад Далее ▼       Мазад Далее ▼       Мазад №       Мазад №       Мазад №       Мазад №       Мазад №       Мазад №       Мазад №       Мазад №       Мазад №       Мазад №       Мазад №       Мазад №       Мазад №       Мазад №       №       №       №       №       №       №       №       №       №       №       №       №       №       №       №       №       №       №       №       №       №       №       №       №       №       №       №       №       №       №       №        №       №       №       №       №       №       №       №       №       №       №       №       №       №       №       № | ▼       Haзад       Далее       ▼         ●       ●       ●       ●       ●       ●       ●       ●       ●       ●       ●       ●       ●       ●       ●       ●       ●       ●       ●       ●       ●       ●       ●       ●       ●       ●       ●       ●       ●       ●       ●       ●       ●       ●       ●       ●       ●       ●       ●       ●       ●       ●       ●       ●       ●       ●       ●       ●       ●       ●       ●       ●       ●       ●       ●       ●       ●       ●       ●       ●       ●       ●       ●       ●       ●       ●       ●       ●       ●       ●       ●       ●       ●       ●       ●       ●       ●       ●       ●       ●       ●       ●       ●       ●       ●       ●       ●       ●       ●       ●       ●       ●       ●       ●       ●       ●       ●       ●       ●       ●       ●       ●       ●       ●       ●       ●       ●       ●       ●       ●       ●       ●       ● <t< th=""><th></th></t<> |                                                                                                    |

# 4. Используется сервис поправок через Ntrip (VRS, FKP, MAC)

В этом случае в настройках стиля Tracy обращаем внимание только на настройки ровера, хотя, как обычно, задаем параметры и базы и ровера.

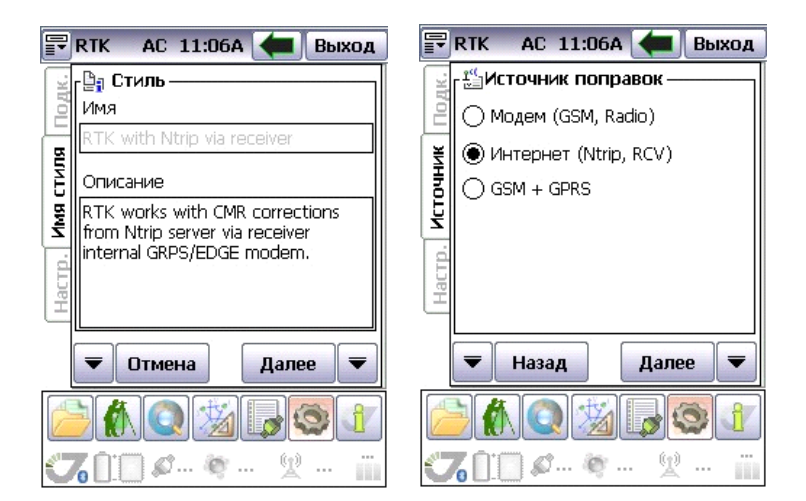

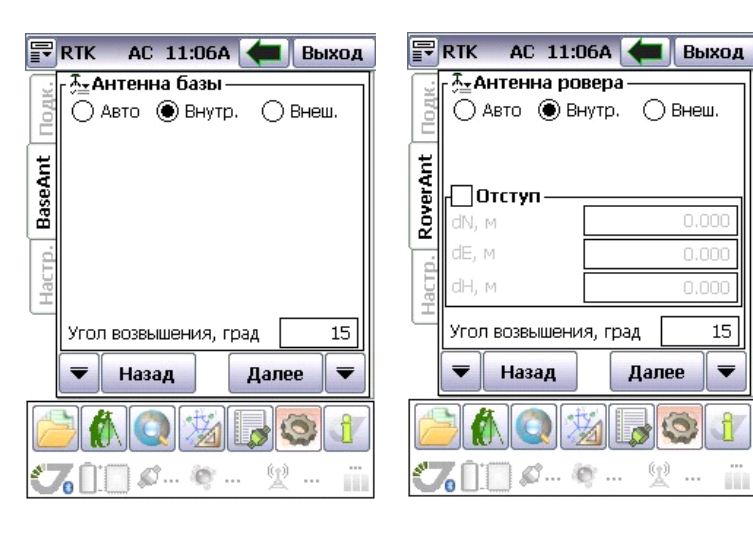

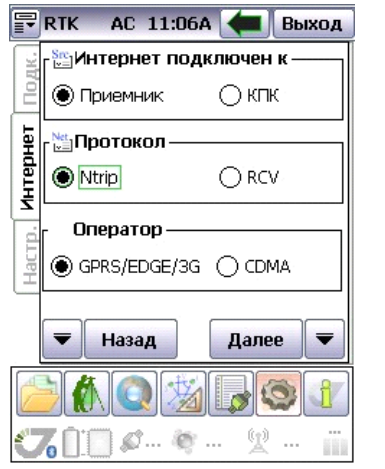

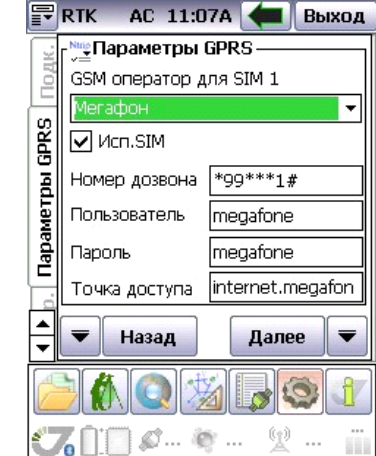

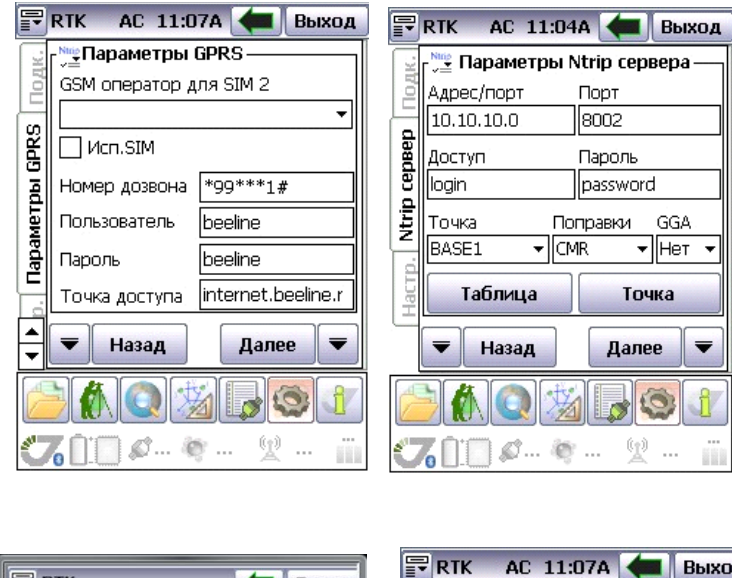

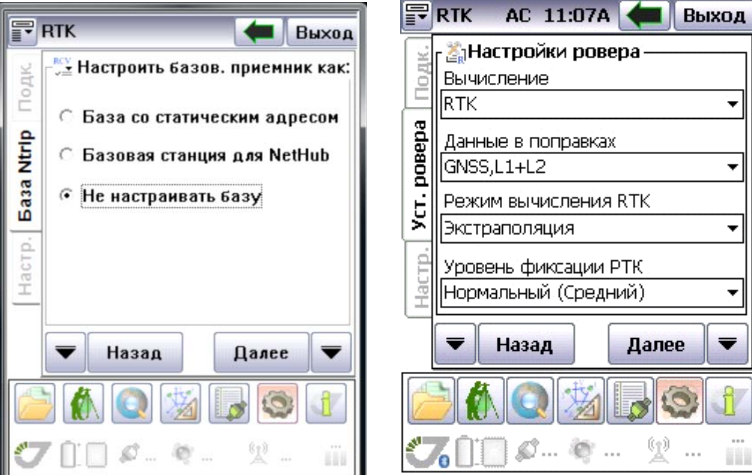

Более подробное описание можно найти в документации по программе Тгасу и на сайте компании.

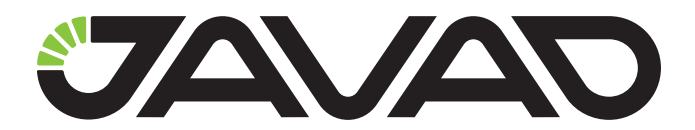

125057, Россия, г. Москва, Чапаевский пер., д.3 Тел.: +7(495) 228-23-08 Факс: +7(495) 228-23-09 www.javad.com

> © ООО "Джавад Джи Эн Эс Эс", 2013 Все права защищены.